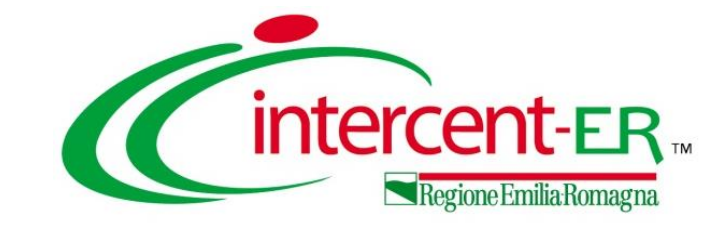

## PUBBLICAZIONE DI UNA PROCEDURA DI GARA APERTA SULLA GAZZETTA UFFICIALE DELL'UNIONE EUROPEA (GUUE) ATTRAVERSO SATER

Maria Grazia Iandiorio (TeamSystem)

14/09/2022

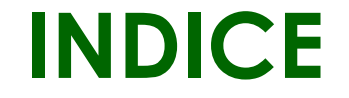

2. <u>GESTIONE FORMULARIO DI PUBBLICAZIONE</u>

**3.** MODIFICA E CANCELLAZIONE FORMULARIO DI PUBBLICAZIONE

4. PUBBLICAZIONE DEL FORMULARIO

5. <u>RETTIFICA E PROROGA GARA A SEGUITO DI FORMULARIO PUBBLICATO</u>

6. <u>RETTIFICA FORMULARIO PUBBLICATO</u>

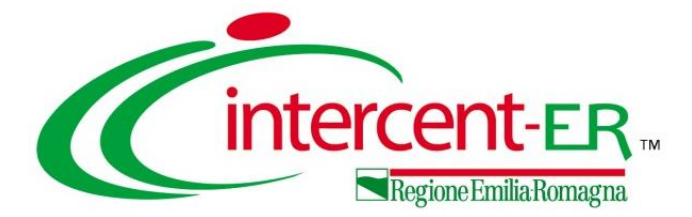

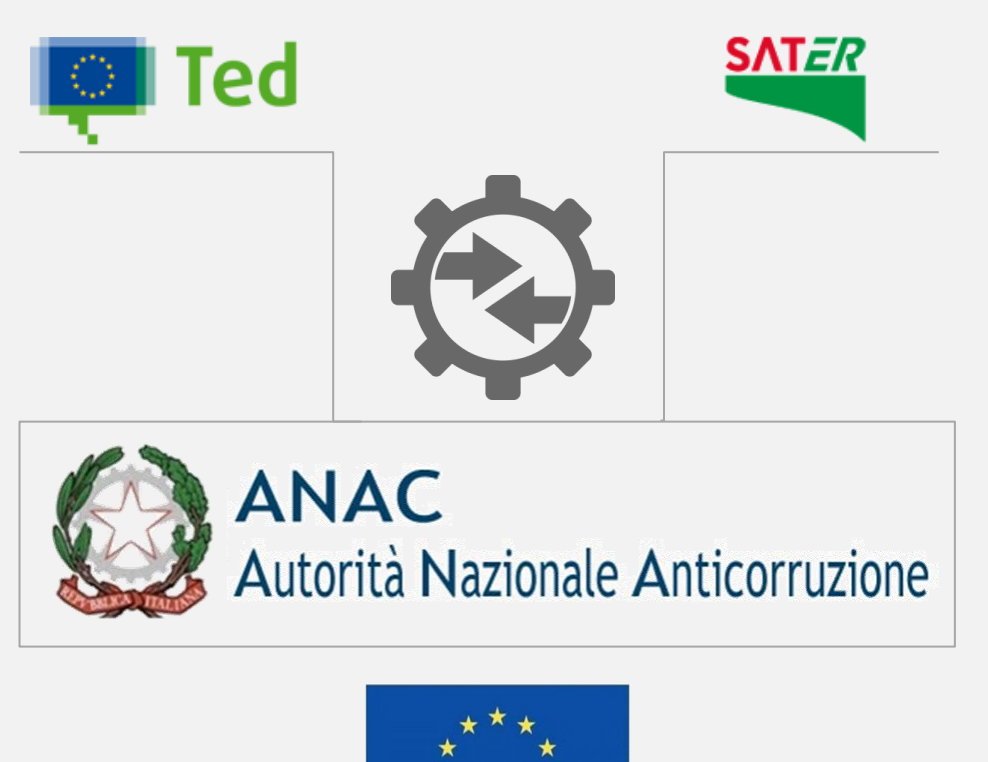

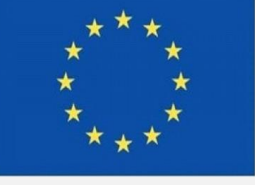

Gazzetta ufficiale dell'Unione europea

L'integrazione della Piattaforma SATER con il TED (Tenders Electronic Daily) consente di inviare e gestire la pubblicazione dell'avviso di indizione di gara (formulario di pubblicazione F02) sulla Gazzetta Ufficiale dell'Unione Europea (GUUE) relativo ad una procedura di gara aperta (e negoziata con invito anche a seguito di avviso e procedura ristretta) indetta su SATER, attraverso i servizi messi a disposizione da ANAC.

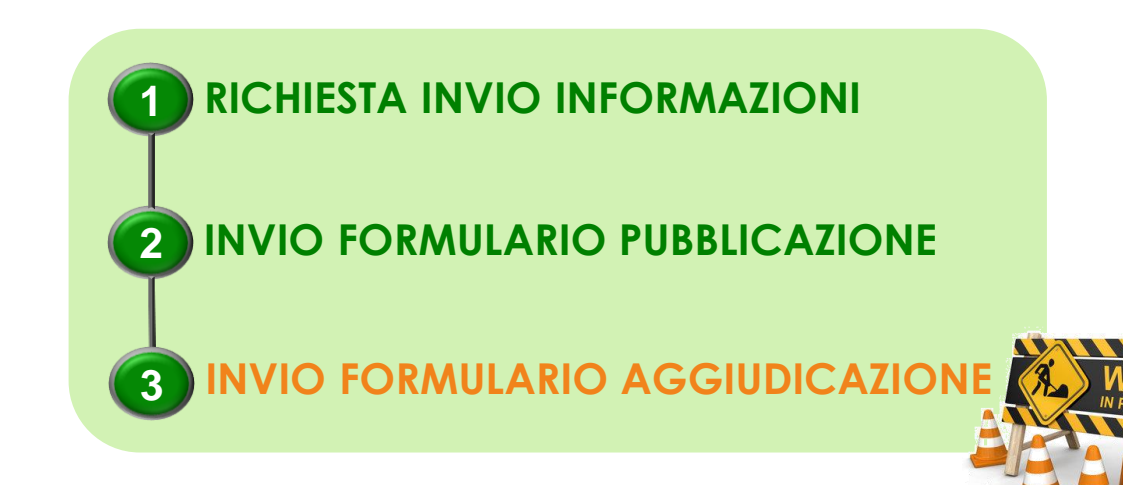

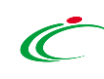

Per l'invio del <u>formulario di pubblicazione F02</u>, è necessario che vengano soddisfatte le seguenti condizioni:

#### **INVIO GUUE**

Nella sezione «Testata» del bando/invito, il campo Invio GUUE deve essere impostato su «si».

| Testata Atti Requisiti Informaz                                                                                                    | ioni Tecniche Lotti B                     | usta Documentazione  | Elenco Lotti Criteri di Valu                                         | itazione Prev Riferimenti            | Note Cronologia Do         | cumenti Offerte Ricevu    | te Allegati Rettifiche, Prorog        |         |
|----------------------------------------------------------------------------------------------------|-------------------------------------------|----------------------|----------------------------------------------------------------------|--------------------------------------|----------------------------|---------------------------|---------------------------------------|---------|
| Ente Proponente<br>*Ente Proponente<br>Agenzia Intercent-ER                                                                                                    |                                           |                      | R.U.P. Proponente<br>Orst Alcooiu 🗸 🗸                                |                                      |                            |                           |                                       |         |
| Ente Appaltante<br>Agenzia Intercent-ER<br>VIA DEI MILLE, 21 40121 Bologna Italia<br>Tel 0515273082 - Fax 0515273084 - <u>ht</u><br>C.F. 91252510374 - P.IVA IT912525103<br>PEC - <u>pride Recomposition</u> com | t <u>p://intercenter.regione.er</u><br>74 | nilia-romagna.it/    | * <b>R.U.P.</b><br>Orsi Alessia<br>Si evidenzia che, avendo l'Ente a | ttivato l'integrazione con il Sitar, | la procedura verrà inviata | automaticamente all'Osser | vatorio Regionale dei Contratti Pu    | ibblici |
| Dati Informativi<br>Atto indizione<br>296<br>*Oggetto                                                                                                    | Data Atto Indizione<br>23/03/2022         |                      | Allegato per Osservatorio Col                                        | ntratti Pubblici                     | Rich<br>si<br>Inv<br>Si    | iiesta CIG su SIMOG       | *CIG / N. di Gara Autorità<br>7063521 | CUP     |
| PROCEDURA APERTA PER L'AFFIDAMENTO                                                                                                    | DELLA FORNITURA DI TAN                    | IPONI COVID-19 - RAP | IDI E MOLECOLARI – PER LE AZIEN                                      | NDE SANITARIE DELLA REGIONE EI       | MILIA - ROMAGNA            |                           |                                       |         |

#### **RICHIESTA CIG SU SIMOG**

Nella sezione «Testata» del bando/invito, il campo **Richiesta CIG su SIMOG** deve essere impostato su «si» e deve esistere un documento di Richiesta CIG con stato "Inviato".

Inoltre, è necessario che sia stato eseguito il comando "<u>Gestione CIG</u> >> <u>Aggiorna CIG e numero Gara</u>" ovvero che risulti popolato il campo in testata CIG / N. di Gara Autorità e, nel caso in cui la gara preveda i lotti, i relativi CIG nella sezione "Lotti".

| Testata Atti Requisiti Informazioni Tecniche Lotti Busta Documentazion                                                                                                    | ne Elenco Lotti Criteri di Valutazione Prev Riferimenti Note Cronologia Documenti Offerte Ricevute Allegati Rettifiche, Prorog                                                             |
|----------------------------------------------------------------------------------------------------|----------------------------------------------------------------------------------------------------|
| Ente Proponente *Ente Proponente Agenzia Intercent-ER Ente Appaltante                                                                                                    | R.U.P. Proponente<br>Orzi Atzalu                                                                                                    |
| Agenzia Intercent-ER<br>VIA DEI MILLE, 21 40121 Bologna Italia<br>Tel 0515273082 - Fax 0515273084 - <u>http://intercenter.regione.emilia-romagna.it/</u><br>C.F. 91252510374 - P.IVA IT91252510374<br>PEC - gold for any com | *R.U.P.<br>Ord Mount<br>Si evidenzia che, avendo l'Ente attivato l'integrazione con il Sitar, la procedura verrà inviata automaticamente all'Osservatorio Regionale dei Contratti Pubblici |
| Dati Informativi       Atto indizione       296       23/03/2022                                                                                                    | Allegato per Osservatorio Contratti Pubblici<br>Allegato per OCP.pdf Richiesta CIG su SIMOG *CIG / N. di Gara Autorità<br>Si V 7063521 Invio GUUE                                          |
| *Oggetto<br>PROCEDURA APERTA PER L'AFFIDAMENTO DELLA FORNITURA DI TAMPONI COVID-19 - RA                                                                                                    | APIDI E MOLECOLARI – PER LE AZIENDE SANITARIE DELLA REGIONE EMILIA – ROMAGNA                                                                                                    |

In particolare, se per la gara:

Non è presente un documento di Richiesta CIG con stato "Inviato", nel caso in cui si tentasse di creare il documento che consente l'invio del formulario al TED cliccando sulla voce <u>Gestione GUUE</u> e successivamente sulla voce <u>Inserisci Informazioni</u>, verrà visualizzato il messaggio.

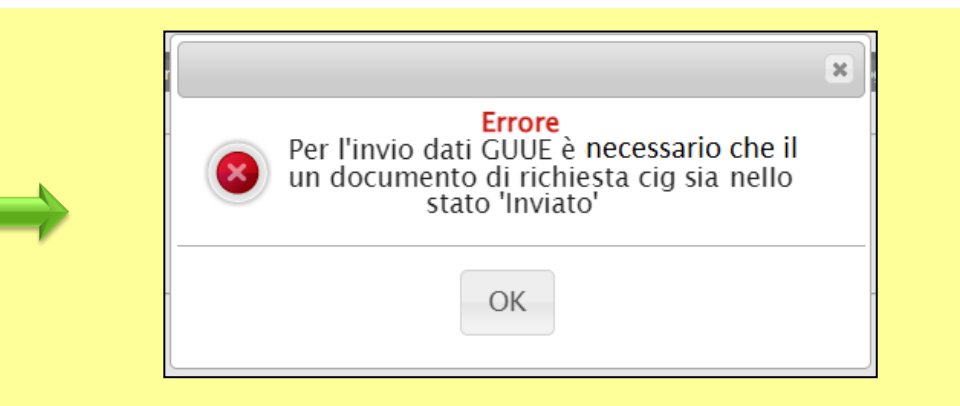

È presente un documento di Richiesta CIG con stato "Inviato" ma non sia stato eseguito l'aggiornamento del CIG/numero di gara, nel caso in cui si tentasse di creare il documento che consente l'invio del formulario al TED cliccando sulla voce <u>Gestione GUUE</u> e successivamente sulla voce <u>Inserisci Informazioni</u>, verrà visualizzato il messaggio.

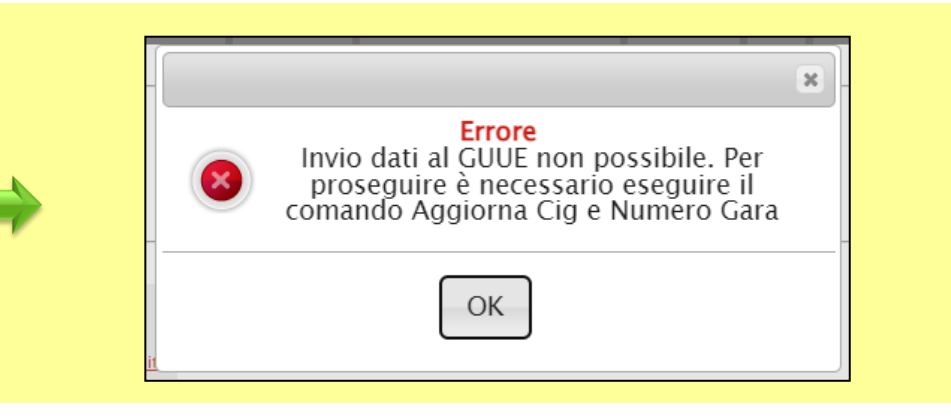

2

#### TERMINI

Nell'area "Termini" della sezione «Testata» deve essere presente l'informazione Data Prima Seduta.

| rermini<br>nizio Presentazioni Offerte<br>hh mm | *Termine Richiesta Quesiti<br>16/06/2022 hh 10 mm 00 | Data Termine Risposta Quesiti                                    | *Termine Presentazione Offerta<br>20/07/2022 hh 12 mm 30 | *Data Prima Seduta<br>25/08/2022 hh 16 mm 00 |
|-------------------------------------------------|------------------------------------------------------|------------------------------------------------------------------|----------------------------------------------------------|----------------------------------------------|
|                                                 |                                                      |                                                                  |                                                          |                                              |
| ln c<br>del                                     | caso contrario, ove si<br>formulario al TED clic     | tentasse di creare il c<br>cando sulla voce <u>Ge</u>            | locumento che conse<br><u>stione GUUE</u> e succes       | ente l'invio                                 |
| SUII                                            | a voce <u>Inserisci Inforr</u>                       | <u>mazioni</u> , verra visualiz                                  | zato il seguente messo                                   | aggio.                                       |
|                                                 |                                                      | Errore<br>Invio dati al GUUE non po<br>proseguire è necessario y | ssibile. Per<br>/alorizzare                              |                                              |
|                                                 |                                                      | CK                                                               | na seduta                                                |                                              |
|                                                 |                                                      | OK                                                               |                                                          |                                              |

3

#### **PRODOTTI/LOTTI**

4

Nella sezione «Prodotti/Lotti» (rispettivamente nel caso di gara monolotto/multilotto), il modello definito deve essere stato correttamente compilato e, per garantire coerenza delle informazioni, non deve aver subito modifiche successivamente all'invio del documento di richiesta del CIG.

|                                                                                  | Testata       | Atti          | Requisiti    | Informazior | i Tecniche <mark>Lo</mark> | tti Busta Documentazione Elenco Lotti Criteri di Valutazione Pro | ev Riferimenti        | Note Cronologia Documenti     |
|----------------------------------------------------------------------------------|---------------|---------------|--------------|-------------|----------------------------|------------------------------------------------------------------|-----------------------|-------------------------------|
| Testata Atti Requisiti Informazioni Tecniche Prodotti Busta Document             | a Ambito      |               |              | Dispositi   | vi Medici 🗸                |                                                                  |                       |                               |
| Ambito Servizi 🗸                                                                 | Modello       | Offerta       |              | DISPOSIT    | IVI MEDICI                 | ✓ Apri dettaglio m                                               | odello 🥒              |                               |
| Modello Offerta IC Modello Servizi - Sconto 🗸                                    | Foglio pr     | odotti o      | la compilare | se 🔎 Se     | leziona per scaric         | are il template da caricare                                      |                       |                               |
| Foglio prodotti da compilare 🔎 Seleziona per scaricare il template da caricare   | Seleziona     | a Prodo       | tti          | 📕 Sel       | eziona l'icona per         | effettuare il caricamento dei prodotti in formato excel          |                       |                               |
| Seleziona Prodotti 🛛 Seleziona l'icona per effettuare il caricamento d           | Foglio pr     | odotti s      | elezionato   |             |                            |                                                                  |                       |                               |
| Foglio prodotti selezionato                                                      | Esito ver     | ifica inf     | ormazioni    |             |                            |                                                                  |                       |                               |
| Esito verifica informazioni                                                      | <u>Aggiur</u> | <u>ngi</u>    | Verifica Inf | ormazioni   | <u>Ricerca Ma</u>          | croprodotti Attiva Richiesta Codifiche Aggiorna Codifi           | <u>che</u>            |                               |
| Aggiungi <u>Verifica Informazioni</u> <u>Ricerca Macroprodotti</u> <u>Attiva</u> | Elenco        | rodo          | tti          |             |                            |                                                                  | 1.000/05              |                               |
| Elenco Prodotti                                                                  | Elimina       | Esito<br>Riga | Lotto        | Voce        | CIG                        | * DESCRIZIONE LOTTO                                              | * CODICE<br>REGIONALE | * DESCRIZIONE CODICE REGIONA  |
| Elimina Esito Numero * DESCRIZIONE LOTTO                                         | 9             | 0             | 1            | 0           | 74739789C0                 | Tomografi computerizzati 128 slice                               | BD0000198             | Tomografo computerizzato 128  |
| Image: Servizio di ingegneria ed architettura                                    | 0             | 0             | 2            | 0           | 7473979A93                 | Tomografi computerizzati 128 slice per applicazioni avanzate     | BD0000199             | Tomografo computerizzato 128  |
|                                                                                  | 00            | 0             | 3            | 0           | 7473980B66                 | Tomografo assiale computerizzato                                 | BD0000200             | Tomografo assiale computerizz |

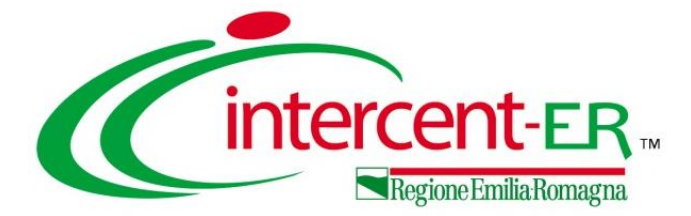

Per procedere con la compilazione delle informazioni e l'invio del formulario di pubblicazione F02, aperto il dettaglio della procedura di gara nella fase in cui quest'ultima è «In lavorazione», cliccare sul comando <u>Gestione GUUE</u> posizionato nella toolbar in alto nella schermata e successivamente sulla voce <u>Inserisci informazioni</u>.

| Bando/Inviti                                                                             | <b>F</b> 0                                                                                                    |                                             |                                                  |                     |
|------------------------------------------------------------------------------------------|----------------------------------------------------------------------------------------------------|---------------------------------------------|--------------------------------------------------|---------------------|
| Salva Invio Stampa Gestione CIG ▼ G                                                      | estione GUUE Comunicazioni Funzioni<br>Inserisci informazioni<br>Modifica informazioni<br>Cancella informazioni | Crea Commissione Avvisi Chiarimenti         | Esiti/Pubblicazioni Precedente                   |                     |
| Compilatore<br>Test Punto Istruttore                                                     | Cancella Richiesta Pubblicazione<br>Pubblica GUUE<br>Verifica Richiesta Pubblicazione<br>Rettifica              |                                             | Fascicolo di Sistema                             | Registro di Sistema |
| Dati Protocollo       Fascicolo       anno.titolario.progressivo                         | ocollo                                                                                                    |                                             |                                                  | Data Protocollo     |
| Testata     Atti     Requisiti     Informazioni Tecniche     Lotti       Ente Proponente | Busta Documentazione Elenco Lotti Criteri di Valutazion<br>R.U.P. Proponente                                    | ne Prev Riferimenti Note Cronologia Documer | nti Offerte Ricevute Allegati Rettifiche, Prorog |                     |

Verrà mostrato il documento "Richiesta invio dati GUUE", strutturato in sei sezioni.

Nell'area introduttiva è presente il nominativo dell'**Operatore** che ha creato il documento, il **Titolo documento** (proposto di default ma in versione editabile) e lo **Stato** ("**In lavorazione**") mentre le informazioni **Registro di Sistema** e **Data** verranno aggiornate al momento dell'invio della richiesta.

documento presenta inoltre alcune informazioni non editabili e altre informazioni, obbligatorie facoltative, che Ο dovranno/potranno essere definite. Ai fini dell'invio del documento sarà necessario indicare almeno tutte le informazioni obbligatorie - contrassegnate dal simbolo "\*" e dal grassetto - e le altre informazioni richieste sulla di determinate informazioni base selezionate/indicate.

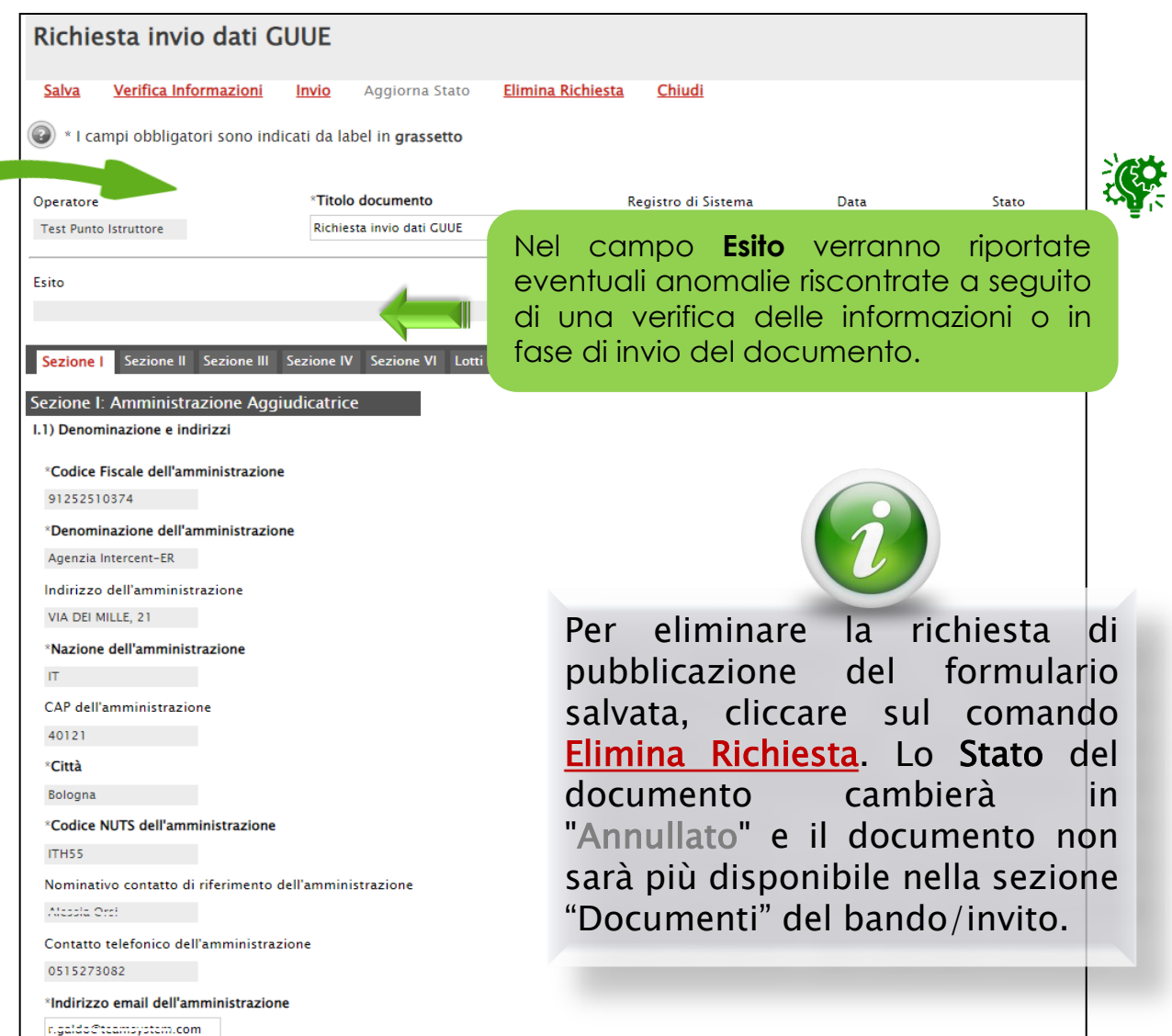

La Sezione I del documento prevede tutte le informazioni relative all'Amministrazione Aggiudicatrice.

| Sezione I       Sezione III       Sezione IV       Sezione VI       Lotti         Sezione I: Amministrazione Aggiudicatrice       I.1) Denominazione e indirizzi       *Codice Fiscale dell'amministrazione       91252510374         *Denominazione dell'amministrazione       *Denominazione dell'amministrazione       *Denominazione dell'amministrazione | In particolare: Denominazione e indirizzi,<br>Appalto Congiunto, Comunicazione, Tipo di<br>amministrazione aggiudicatrice e Principale<br>settore di attività.                    |
|----------------------------------------------------------------------------------------------------|----------------------------------------------------------------------------------------------------|
| Agenzia Intercent-ER Indirizzo dell'amministrazione                                                                                                    | I.2) Appalto Congiunto                                                                                                    |
| VIA DEI MILLE, 21 *Nazione dell'amministrazione                                                                                                    | *L'appalto è aggiudicato da una centrale di committenza<br>Seleziona ✔                                                                                                    |
|                                                                                                    | I.3) Comunicazione                                                                                                    |
| CAP dell'amministrazione<br>40121<br>*Città                                                                                                    | *I documenti di gara sono disponibili tramite accesso diretto, gratuito e illimitato?<br>I documenti di gara sono disponibili per un accesso gratuito, illimitato e diretto ✓     |
| Bologna *Codice NUTS dell'amministrazione                                                                                                    | https://intercenter.regione.emilia-romagna.it/servizi-imprese/ban *Indicare dove sono disponili ulteriori informazioni riguardo la documentazione di gara                         |
| Nominativo contatto di riferimento dell'amministrazione<br>Alcosia Orsi                                                                                                    | Indirizzo sopracitato<br>In caso di domande e offerte inviate in versione elettronica, indicare l'indirizzo dove verranno inviate le offerte e le domande in versione elettronica |
| Contatto telefonico dell'amministrazione<br>0515273082                                                                                                    | http://erpriv_afcoluzioni.com/portale_IC                                                                                                    |
| *Indirizzo email dell'amministrazione<br>r.galdo@teamsystem.com                                                                                                    | *Tipo di amministrazione aggiudicatrice<br>Organismo di diritto pubblico                                                                                                    |
| Fax dell'amministrazione<br>0515273084                                                                                                    | 1.5)                                                                                                    |
| *Indirizzo principale (URL)<br>http://intercenter.regione.emilia-romagna.it/                                                                                                    | *Principale settore di attività<br>Seleziona                                                                                                    |
| Indirizzo del profilo di committente (URL)                                                                                                    | Altro settore                                                                                                    |

Indicare se L'appalto è aggiudicato da una centrale di committenza cliccando sul relativo comando e selezionando "si"/"no".

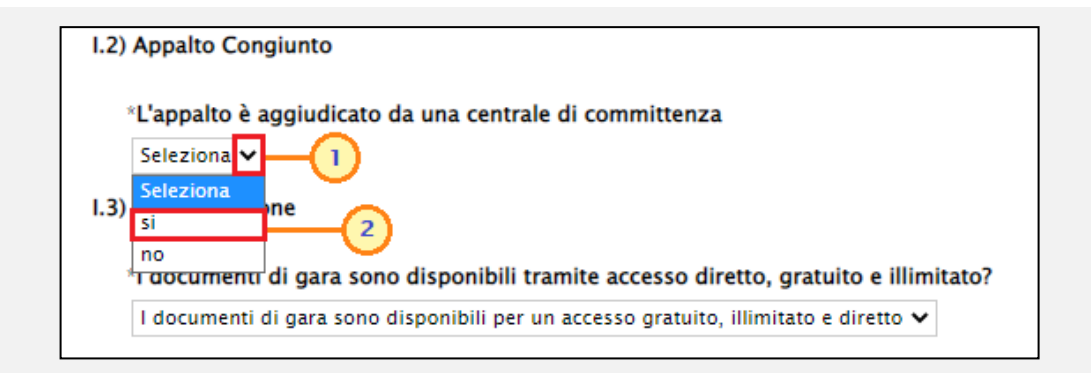

| Servizi generali delle amministrazioni pubbliche<br>Istruzione<br>Altre attività<br>Difesa<br>Ordine pubblico e sicurezza<br>Ambiente<br>Salute<br>Edilizia abitativa e strutture per la collettività<br>Protezione sociale<br>Servizi Ricreativi, cultura, religione<br>Nel caso in cui i valori proposti nell'elenco non soddisfino le proprie esig<br>possibile indicare un Altro settore lasciando impostato il campo Principale<br>di attività su "Altre attività" e digitando il contenuto nell'apposita area di ter<br>*Principale settore di attività<br>Altre attività<br>Altro settore | lo sul<br>valori | Indicare il <b>Principale settore di attività</b> cliccando si<br>relativo comando 🖌 e selezionando uno dei valc<br>proposti nell'elenco.                                                                            | *Tipo di amministrazione aggiudicatrice<br>Organismo di diritto pubblico                                                                                                   |
|----------------------------------------------------------------------------------------------------|------------------|----------------------------------------------------------------------------------------------------|----------------------------------------------------------------------------------------------------|
| Ambiente<br>Affari economici e finanziari<br>Salute<br>Edilizia abitativa e strutture per la collettività<br>Protezione sociale<br>Servizi Ricreativi, cultura, religione<br>Aftari economici e finanziari<br>Salute<br>Edilizia abitativa e strutture per la collettività<br>Protezione sociale<br>Servizi Ricreativi, cultura, religione<br>Altre attività<br>Altre attività<br>Altro settore                                                                                                    | genze, è         | caso in cui i valori proposti nell'elenco non soddisfino le proprie esigenze                                                                                                    | Servizi generali delle amministrazioni pubbliche<br>Istruzione<br>Altre attività<br>Difesa<br>Ordine pubblico e sicurezza                                                  |
| Altro settore                                                                                                    | esto.            | <ul> <li>indicare un Airro senore lasciando impositato il campo Principale sentitività su "Altre attività" e digitando il contenuto nell'apposita area di testo.</li> <li>*Principale settore di attività</li> </ul> | Ambiente 2<br>Affari economici e finanziari 2<br>Salute Edilizia abitativa e strutture per la collettività<br>Protezione sociale<br>Servizi Ricreativi, cultura, religione |
| Emergenza Covid-19                                                                                                    |                  | Altre attivita  Altro settore Emergenza Covid-19                                                                                                    |                                                                                                    |

La Sezione II del documento prevede tutte le informazioni relative all'oggetto della procedura di gara ed in particolare a "Entità dell'appalto". In particolare, nel caso di:

a)

| Sezione II: Oggetto II.1) Entità dell'appalto "II.1) Titolo procedura gara Tamponi COVID-19 rapidi e molecolari per le Aziende Sanitarie del "N. di Gara Autorità 7063521 "II.12) Codice CPV principale 33124110-9 - Sistemi diagnostici "II.13) Tipo di appalto Forniture  II.1.6) Informazioni relative ai lotti In caso di più lotti, le offerte vanno presentate per tutti i lotti, per un numero massimo di lotti o per un solo lotto? Tutti i Lotti In caso di più lotti, le offerte vanno presentate per tutti i lotti, per un numero massimo di lotti o per un solo lotto? Tutti i Lotti In caso di più lotti, le offerte vanno presentate per tutti i lotti, per un numero massimo di lotti o per un solo lotto? Tutti i Lotti Indicare il numero massimo di lotti per la quale si possono presentere le offerte Lamministrazione aggiudicatrice si riserva la facoltà di aggiudicare i contratti d'appalto combinando lotti o più gruppi di lotti? no                                                       | Sezione I Sezione III Sezione IV Sezione VI Lotti                                                                                   |
|----------------------------------------------------------------------------------------------------|----------------------------------------------------------------------------------------------------|
| II.1) Entità dell'appalto *II.1.1) Titolo procedura gara Tamponi COVID-19 rapidi e molecolari per le Aziende Sanitarie del *N. di Gara Autorità 7065521 *II.1.2) Codice CPV principale 33124110-9 - Sistemi diagnostici *II.1.3) Tipo di appalto Forniture  II.1.6) Informazioni relative ai lotti In caso di più lotti, le offerte vanno presentate per tutti i lotti, per un numero massimo di lotti o per un solo lotto? Tutti i Lotti In caso di più lotti, le offerte vanno presentate per tutti i lotti, per un numero massimo di lotti o per un solo lotto? Tutti i Lotti In caso di più lotti, le offerte vanno presentate per tutti i lotti, per un numero massimo di lotti o per un solo lotto? Tutti i Lotti Indicare il numero massimo di lotti per la quale si possono presentere le offerte Dumero massimo di lotti che possono essere aggiudicati a un offerente Tamministrazione aggiudicatrice si riserva la facoltà di aggiudicare i contratti d'appalto combinando lotti o più gruppi di lotti? no | Sezione II: Oggetto                                                                                                    |
| *II.1.) Titolo procedura gara<br>Tamponi COVID-19 rapidi e molecolari per le Aziende Sanitarie del<br>*N. di Gara Autorità<br>7063521<br>*II.2.) Codice CPV principale<br>33124110-9 - Sistemi diagnostici<br><br>*II.3.) Tipo di appalto<br>Forniture ▼<br>II.1.6) Informazioni relative ai lotti<br>In caso di più lotti, le offerte vanno presentate per tutti i lotti, per un numero massimo di lotti o per un solo lotto?<br>Tutti i Lotti<br>Numero massimo di lotti per la quale si possono presentere le offerte<br>Lamministrazione aggiudicatrice si riserva la facoltà di aggiudicare i contratti d'appalto combinando lotti o più gruppi di lotti?<br>Itaministrazione aggiudicatrice si riserva la facoltà di aggiudicare i contratti d'appalto combinando lotti o più gruppi di lotti?<br>Itaministrazione aggiudicatrice si riserva la facoltà di aggiudicare i contratti d'appalto combinando lotti o più gruppi di lotti?                                                                            | II.1) Entità dell'appalto                                                                                                    |
| Tamponi COVID-19 rapidi e molecolari per le Aziende Sanitarie del         *N. di Gara Autorità         7063521         *II.1.2) Codice CPV principale         \$3124110-9 - Sistemi diagnostici         \$3124110-9 - Sistemi diagnostici         *II.1.3) Tipo di appalto         Forniture V         II.1.6) Informazioni relative ai lotti         In caso di più lotti, le offerte vanno presentate per tutti i lotti, per un numero massimo di lotti o per un solo lotto?         Tutti i Lotti         Numero massimo di lotti per la quale si possono presentere le offerte         Numero massimo di lotti che possono essere aggiudicati a un offerente         L'anministrazione aggiudicatrice si riserva la facoltà di aggiudicare i contratti d'appalto combinando lotti o più gruppi di lotti?                                                                                                    | *II 1 1) Titolo procedura gara                                                                                                    |
| *N. di Gara Autorità 7063521 *II.1.2) Codice CPV principale 33124110-9 - Sistemi diagnostici *II.1.3) Tipo di appalto Forniture  II.1.6) Informazioni relative ai lotti In caso di più lotti, le offerte vanno presentate per tutti i lotti, per un numero massimo di lotti o per un solo lotto? Tutti i Lotti In caso di più lotti, le offerte vanno presentate per tutti i lotti, per un numero massimo di lotti o per un solo lotto? Tutti i Lotti In caso di più lotti, che possono essere aggiudicati a un offerente L'amministrazione aggiudicatrice si riserva la facoltà di aggiudicare i contratti d'appalto combinando lotti o più gruppi di lotti? To                                                                                                    | Tamponi COVID-19 rapidi e molecolari per le Aziende Sanitarie del                                                                   |
| 7063521         *II.1.2) Codice CPV principale         \$3124110-9 - Sistemi diagnostici         \$3124110-9 - Sistemi diagnostici         *II.1.3) Tipo di appalto         Forniture          II.1.6) Informazioni relative ai lotti         In caso di più lotti, le offerte vanno presentate per tutti i lotti, per un numero massimo di lotti o per un solo lotto?         Tutti i Lotti         Indicare il numero massimo di lotti per la quale si possono presentere le offerte         Numero massimo di lotti che possono essere aggiudicati a un offerente         L'amministrazione aggiudicatrice si riserva la facoltà di aggiudicare i contratti d'appalto combinando lotti o più gruppi di lotti?                                                                                                    | *N. di Gara Autorità                                                                                                    |
| *II.1.2) Codice CPV principale         \$3124110-9 - Sistemi diagnostici         *II.1.3) Tipo di appalto         Forniture ▼         II.1.6) Informazioni relative ai lotti         In caso di più lotti, le offerte vanno presentate per tutti i lotti, per un numero massimo di lotti o per un solo lotto?         Tutti i Lotti         Numero massimo di lotti per la quale si possono presentere le offerte         Numero massimo di lotti che possono essere aggiudicati a un offerente         L'amministrazione aggiudicatrice si riserva la facoltà di aggiudicare i contratti d'appalto combinando lotti o più gruppi di lotti?                                                                                                    | 7063521                                                                                                    |
| 33124110-9 - Sistemi diagnostici         *II.1.3) Tipo di appalto         Forniture ♥         II.1.6) Informazioni relative ai lotti         In caso di più lotti, le offerte vanno presentate per tutti i lotti, per un numero massimo di lotti o per un solo lotto?         Tutti i Lotti         Indicare il numero massimo di lotti per la quale si possono presentere le offerte         Indicare il numero massimo di lotti che possono essere aggiudicati a un offerente         L'amministrazione aggiudicatrice si riserva la facoltà di aggiudicare i contratti d'appalto combinando lotti o più gruppi di lotti?                                                                                                    | *II.1.2) Codice CPV principale                                                                                                    |
| <ul> <li>*II.1.3) Tipo di appalto Forniture ▼</li> <li>II.1.6) Informazioni relative ai lotti In caso di più lotti, le offerte vanno presentate per tutti i lotti, per un numero massimo di lotti o per un solo lotto? <ul> <li>Tutti i Lotti</li> <li>Indicare il numero massimo di lotti per la quale si possono presentere le offerte</li> <li>Numero massimo di lotti che possono essere aggiudicati a un offerente</li> <li>L'amministrazione aggiudicatrice si riserva la facoltà di aggiudicare i contratti d'appalto combinando lotti o più gruppi di lotti?</li> </ul> </li> </ul>                                                                                                    | 33124110-9 - Sistemi diagnostici                                                                                                    |
| II.1.3) Tipo di appato         Forniture •         II.1.6) Informazioni relative ai lotti         In caso di più lotti, le offerte vanno presentate per tutti i lotti, per un numero massimo di lotti o per un solo lotto?         Tutti i Lotti         Indicare il numero massimo di lotti per la quale si possono presentere le offerte         Indicare il numero massimo di lotti che possono essere aggiudicati a un offerente         L'amministrazione aggiudicatrice si riserva la facoltà di aggiudicare i contratti d'appalto combinando lotti o più gruppi di lotti?                                                                                                    | *U 1 2) Tine di secolo                                                                                                    |
| II.1.6) Informazioni relative ai lotti In caso di più lotti, le offerte vanno presentate per tutti i lotti, per un numero massimo di lotti o per un solo lotto? Tutti i Lotti Indicare il numero massimo di lotti per la quale si possono presentere le offerte Numero massimo di lotti che possono essere aggiudicati a un offerente L'amministrazione aggiudicatrice si riserva la facoltà di aggiudicare i contratti d'appalto combinando lotti o più gruppi di lotti? No                                                                                                    |                                                                                                    |
| In caso di più lotti, le offerte vanno presentate per tutti i lotti, per un numero massimo di lotti o per un solo lotto?          Tutti i Lotti       •         Indicare il numero massimo di lotti per la quale si possono presentere le offerte         Numero massimo di lotti che possono essere aggiudicati a un offerente         L'amministrazione aggiudicatrice si riserva la facoltà di aggiudicare i contratti d'appalto combinando lotti o più gruppi di lotti?                                                                                                    | III 1 6) Informazioni relativo ai letti                                                                                             |
| In caso di più lotti, le offerte vanno presentate per tutti i lotti, per un numero massimo di lotti o per un solo lotto?          Tutti i Lotti         Indicare il numero massimo di lotti per la quale si possono presentere le offerte         Indicare il numero massimo di lotti che possono essere aggiudicati a un offerente         Numero massimo di lotti che possono essere aggiudicati a un offerente         L'amministrazione aggiudicatrice si riserva la facoltà di aggiudicare i contratti d'appalto combinando lotti o più gruppi di lotti?                                                                                                    |                                                                                                    |
| Tutti i Lotti       Indicare il numero massimo di lotti per la quale si possono presentere le offerte         Indicare il numero massimo di lotti che possono essere aggiudicati a un offerente         Numero massimo di lotti che possono essere aggiudicati a un offerente         L'amministrazione aggiudicatrice si riserva la facoltà di aggiudicare i contratti d'appalto combinando lotti o più gruppi di lotti?         no                                                                                                    | In caso di più lotti, le offerte vanno presentate per tutti i lotti, per un numero massimo di lotti o per un solo lotto?            |
| Indicare il numero massimo di lotti per la quale si possono presentere le offerte Numero massimo di lotti che possono essere aggiudicati a un offerente L'amministrazione aggiudicatrice si riserva la facoltà di aggiudicare i contratti d'appalto combinando lotti o più gruppi di lotti? no                                                                                                    | Tutti i Lotti 🗸                                                                                                    |
| Numero massimo di lotti che possono essere aggiudicati a un offerente<br>L'amministrazione aggiudicatrice si riserva la facoltà di aggiudicare i contratti d'appalto combinando lotti o più gruppi di lotti?                                                                                                    | Indicare il numero massimo di lotti per la quale si possono presentere le offerte                                                   |
| Numero massimo di lotti che possono essere aggiudicati a un offerente L'amministrazione aggiudicatrice si riserva la facoltà di aggiudicare i contratti d'appalto combinando lotti o più gruppi di lotti? no                                                                                                    |                                                                                                    |
| L'amministrazione aggiudicatrice si riserva la facoltà di aggiudicare i contratti d'appalto combinando lotti o più gruppi di lotti?                                                                                                    | Numero massimo di lotti che possono essere aggiudicati a un offerente                                                               |
| L'amministrazione aggiudicatrice si riserva la facoltà di aggiudicare i contratti d'appalto combinando lotti o più gruppi di lotti?                                                                                                    |                                                                                                    |
| no                                                                                                    | L'amministrazione aggiudicatrice si riserva la facoltà di aggiudicare i contratti d'appalto combinando lotti o più gruppi di lotti? |
|                                                                                                    | no                                                                                                    |
|                                                                                                    |                                                                                                    |
|                                                                                                    |                                                                                                    |

#### <u>una procedura di gara a lotti</u>, il campo:

- In caso di più lotti, le offerte vanno presentate per tutti i lotti, per un numero massimo di lotti o per un solo lotto? è di default impostato su "Tutti i lotti". È tuttavia possibile modificare il valore proposto di default cliccando sul relativo comando e selezionando "Numero massimo di lotti" e "Un solo lotto";

- Indicare il numero massimo di lotti per la quale si possono presentare le offerte: tale informazione viene richiesta quando il campo In caso di più lotti, le offerte vanno presentate per tutti i lotti, per un numero massimo di lotti o per un solo lotto? è impostato su "Numero massimo di lotti";

- Numero massimo di lotti che possono essere aggiudicati a un offerente: tale informazione viene richiesta quando il campo In caso di più lotti, le offerte vanno presentate per tutti i lotti, per un numero massimo di lotti o per un solo lotto? è impostato su "Tutti i lotti" o "Numero massimo di lotti".

#### b) <u>una procedura di gara</u> <u>monolotto</u>, i campi

- In caso di più lotti, le offerte vanno presentate per tutti i lotti, per un numero massimo di lotti o per un solo lotto?
- Indicare il numero massimo di lotti per la quale si possono presentare le offerte
- Numero massimo di lotti che possono essere aggiudicati a un offerente

risulteranno non editabili.

| Sezione I Sezione III Sezione IV Sezione VI Lotti                                                                                   |
|----------------------------------------------------------------------------------------------------|
| Sezione II: Oggetto                                                                                                    |
| II.1) Entità dell'appalto                                                                                                    |
|                                                                                                    |
| *II.1.1) Titolo procedura gara                                                                                                    |
| Arredi per uffici                                                                                                    |
| *N. di Gara Autorità                                                                                                    |
| 7063560                                                                                                    |
| *II.1.2) Codice CPV principale                                                                                                    |
| 39160000-1 - Arredo scolastico                                                                                                    |
| *IL1.3) Tipo di appalto                                                                                                    |
| Forniture V                                                                                                    |
| II.1.6) Informazioni relative ai lotti                                                                                              |
|                                                                                                    |
| In caso di più lotti, le offerte vanno presentate per tutti i lotti, per un numero massimo di lotti o per un solo lotto?            |
|                                                                                                    |
| Indicare il numero massimo di lotti per la quale si possono presentare le offerte                                                   |
|                                                                                                    |
| Numero massimo di lotti che possono essere aggiudicati a un offerente                                                               |
|                                                                                                    |
| L'amministrazione aggiudicatrice si riserva la facoltà di aggiudicare i contratti d'appalto combinando lotti o più gruppi di lotti? |
|                                                                                                    |
|                                                                                                    |

La Sezione III del documento prevede tutte le informazioni relative alle informazioni di carattere giuridico, economico, finanziario e tecnico della procedura di gara ed in particolare alle Condizioni di partecipazione e Condizioni relative al contratto d'appalto.

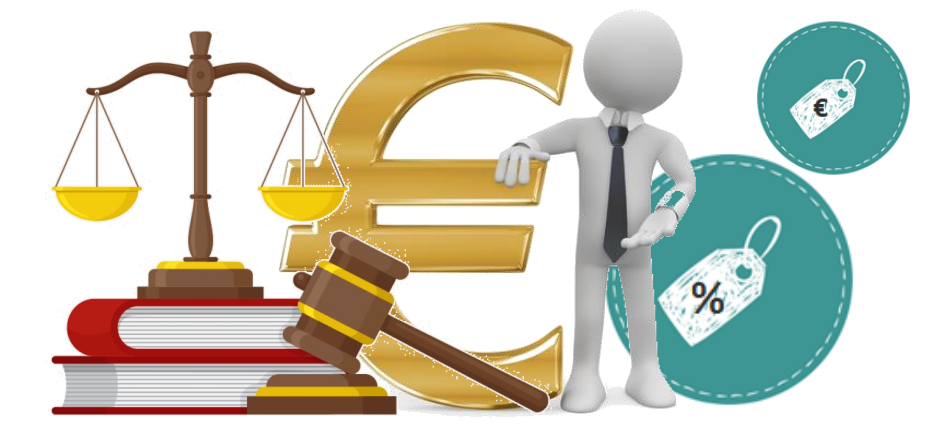

| Sezione I Sezione II Sezione IV Sezione VI Lotti                                                                                                    |
|----------------------------------------------------------------------------------------------------|
| Sezione III: Informazioni di carattere giuridico, economico, finanziario e tecnico                                                                                     |
| III.1) Condizioni di partecipazione                                                                                                    |
| III.1.1) Breve descrizione delle condizioni di partecipazione                                                                                                    |
|                                                                                                    |
| <sup>«</sup> III.1.2) In merito alla capacità economica e finanziaria, i criteri di selezione sono indicati nei documenti di gara                                      |
| si                                                                                                    |
| si                                                                                                    |
| III.1.5) Informazioni concernenti contratti d'appalto riservati                                                                                                    |
| Il contratto d'appalto è limitato a laboratori e operatori economici il cui obiettivo sia l'integrazione sociale e professionale delle persone disabili e svantaggiate |
| Seleziona 🗸                                                                                                    |
| L'esecuzione del contratto d'appalto avviene nel contesto di lavori protetti                                                                                           |
| III.2) Condizioni relative al contratto d'appalto                                                                                                    |
| III 2 1) Informazioni relative ad una particolare professione ( solo per contratti di senvizi )                                                                        |
|                                                                                                    |
| La prestazione del servizio è riservata ad una particolare professione?<br>Seleziona 🗸                                                                                 |
| Citare le corrispondenti disposizioni legislative, regolamentari o amministrative                                                                                      |
|                                                                                                    |
| III.2.2)                                                                                                    |
| Condizioni di esecuzione del contratto d'appalto                                                                                                    |
|                                                                                                    |
| III.2.3)                                                                                                    |
| <sup>°</sup> Il contratto d'appalto prevede l'obbligo di indicare i nomi e le qualifiche professionali del personale incaricato dell'esecuzione?                       |
| Seleziona 🗸                                                                                                    |

## Indicare se Il contratto d'appalto prevede l'obbligo di indicare i nomi e le qualifiche professionali del personale incaricato dell'esecuzione? cliccando sul relativo comando 😪 e selezionando "si"/"no".

| *Il contratto d'appalto prevede l'obbligo di indicare i nomi e le qualifiche professionali del personale incaricato dell'esecuzione? |  |
|----------------------------------------------------------------------------------------------------|--|
| Seleziona V 1                                                                                                    |  |
| Seleziona                                                                                                    |  |
| si                                                                                                    |  |
|                                                                                                    |  |

Nel caso in cui la procedura di gara abbia ad oggetto una tipologia di appalto "Servizi", sarà necessario indicare anche se La prestazione del servizio è riservata ad una particolare professione? cliccando sul relativo comando 😪 per selezionare "si"/"no" e, di conseguenza, compilando il campo Citare le corrispondenti disposizioni legislative, regolamentari o amministrative.

|             | nero e noerrata ao ana | particulare profession | ner |  |
|-------------|------------------------|------------------------|-----|--|
| Seleziona 🗸 |                        |                        |     |  |
|             |                        |                        |     |  |

La Sezione IV del documento prevede tutte le informazioni relative alla procedura. Nel dettaglio, nel campo **Tipo di Procedura** viene riportato il medesimo valore impostato nel documento di richiesta del CIG su SIMOG per il campo **Scelta del Contraente**.

IV.1.6)

IV.1.8)

Note per il ricorso all'asta elettronica

| Sezione I Sez     | ione II Sezione III Sezione IV Sezione VI Lotti                                                                                                 |
|-------------------|----------------------------------------------------------------------------------------------------|
| Sezione IV: Pr    | ocedura                                                                                                    |
| IV.1.1) Tipo di p | rocedura                                                                                                    |
|                   | ocedura                                                                                                    |
| Procedura         | Aperta 🗸                                                                                                    |
| In casa di proc   | edura aperta, ristretta o competitiva con negoziazione indicare se è prevista la procedura accellerata                                          |
| no                |                                                                                                    |
| IV.1.3) Informaz  | ioni su un accordo quadro o un sistema dinamico di acquisizione                                                                                 |
| L'avviso comp     | orta la conclusione di un accordo quadro                                                                                                    |
| Seleziona         | $\checkmark$                                                                                                    |
| Numero massi      | imo di partecipanti all'accordo quadro previsto                                                                                                 |
|                   |                                                                                                    |
| II sistema dina   | unico di acquisizione può essere utilizzato da altri committenti?                                                                               |
| Seleziona 🗸       |                                                                                                    |
| In caso di acco   | ordo quadro, indicare le note giustificative per durata superiore a 4 anni                                                                      |
|                   |                                                                                                    |
|                   |                                                                                                    |
| IV.1.4)           |                                                                                                    |
| Ricorso ad una    | a procedura in più fasi al fine di ridurre progressivamente il numero di soluzioni da discutere o di offerte da negoziare                       |
| no                |                                                                                                    |
| IV.1.5)           |                                                                                                    |
|                   |                                                                                                    |
| L'amministraz     | ione aggiudicatrice și riserva la facolta di aggiudicare il contratto d'appalto sulla base delle offerte iniziali senza condurre una negoziazio |
| Seleziona 🕈       |                                                                                                    |
|                   | L'informazione Data Apertura Offerte corrisponde a                                                                                              |
|                   |                                                                                                    |

L'appalto è disciplinato dall'accordo sugli appalti pubblici?

Seleziona 

IV.2.6) Periodo minimo durante il quale l'offerente è vincolato alla propria offerta

Data entro la quale l'offerente è vincolato alla propria offerta

oppure Durata in mesi (dal termine ultimo per il ricevimento delle offerte)

IV.1.5)

L'amministrazione aggiudici

V2.7) Modalità di apertura offerte

Data Apertura Offerte

25/08/2022 16:00

L'in

Luogo apertura offerte

Informazioni relative alle persone ammesse e alla procedura di aperture

Sector

SAT

L'informazione **Data Apertura Offerte** corrisponde alla medesima data indicata nel campo **Data Prima Seduta** della sezione "Testata" del bando/invito su SATER.

È necessario valorizzare l'informazione **L'avviso comporta la conclusione di un accordo quadro** se nel documento di richiesta CIG il campo **Modalità di realizzazione** è stato impostato su "Accordo Quadro" o "Convenzione".

Inoltre, l'informazione Numero massimo di partecipanti all'accordo quadro previsto viene richiesto come obbligatorio se il campo L'avviso comporta la conclusione di un accordo quadro viene impostato su "Accordo quadro con diversi operatori" mentre deve essere lasciato vuoto se viene impostato su "Accordo quadro con unico operatore".

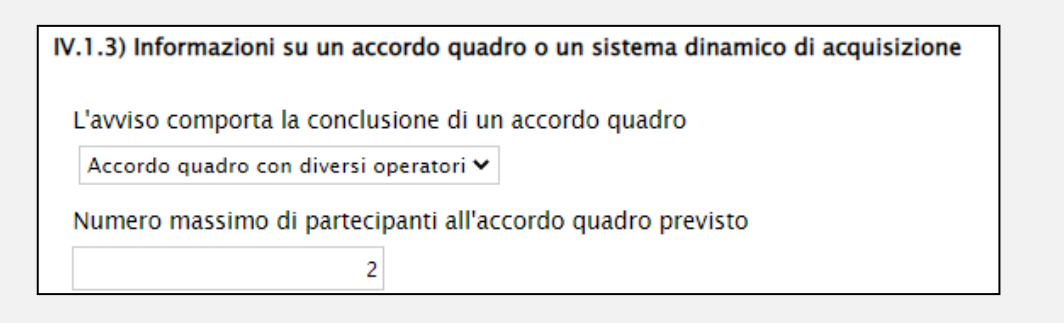

| IV.2.6) Periodo minimo durante il quale l'offerente è vincolato alla propria offe | rta |
|-----------------------------------------------------------------------------------|-----|
| Data entro la quale l'offerente è vincolato alla propria offerta                  |     |
|                                                                                   |     |
| oppure Durata in mesi (dal termine ultimo per il ricevimento delle offerte)       |     |
| 6 1                                                                               |     |
|                                                                                   |     |

Indicare il **Periodo minimo durante il quale l'offerente è vincolato alla propria offerta** inserendo la data o la durata in mesi nei corrispondenti campi.

n°

#### La Sezione VI del documento prevede tutte le informazioni relative a Altre Informazioni e Organismo di Ricorso.

| Sezione I Sezione III Sezione IV Sezione VI Lotti                                                                                               |                                                                         |          |
|----------------------------------------------------------------------------------------------------|-------------------------------------------------------------------------|----------|
| Sezione VI: Altre Informazioni<br>VI.1) Informazioni relative alla rinnovabilità                                                                | Organismo di Ricorso                                                    |          |
| *Si tratta di un appalto rinnovabile?<br>Seleziona 🗸                                                                                            | VI.4.1) Organismo responsabile delle procedure di ricorso               |          |
| Indicare il calendario previsto di pubblicazione dei prossimi avvisi                                                                            | *Denominazione<br>TAR Emilia Romagna                                    |          |
| VI.2) Informazioni relative ai flussi di lavoro elettronici                                                                                     | *Indirizzo E-mail<br>bo_pat_deposito@pec.ga-ce                          |          |
| *Informazioni relative ai flussi di lavoro elettronici: si farà ricorso all'ordinazione elettronica?           Seleziona                        | Indirizzo<br>Via D'Azeglio n. 54<br>Indicare l' <b>Indirizzo E-mail</b> | relativo |
| *Informazioni relative ai flussi di lavoro elettronici: sarà accetta la fatturazione elettronica?           si         v           si         v | *Città procedure di ricorso nell'apposito                               | o campo. |
| Seleziona V                                                                                                    | CAP<br>40123                                                            |          |
| Informazioni complementari gara                                                                                                    | *Stato                                                                  |          |
|                                                                                                    | Contatto telefonico                                                     |          |
|                                                                                                    | 0514293101<br>Fax                                                       |          |
|                                                                                                    | 051307834<br>Sito internet                                              |          |
|                                                                                                    |                                                                         |          |

Indicare se **Si tratta di un appalto rinnovabile?** cliccando sul relativo comando 💌 e selezionando "si"/"no".".

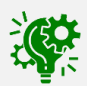

Nel caso in cui il campo **Si tratta di un appalto rinnovabile?** Venga impostato su "si", sarà necessario anche valorizzare il campo seguente **Indicare il calendario previsto di pubblicazione dei prossimi avvisi**.

| Sezione I Sezione II Sezione IV Sezione VI Lotti                                                                                                    |  |
|----------------------------------------------------------------------------------------------------|--|
| Sezione VI: Altre Informazioni                                                                                                    |  |
| VI.1) Informazioni relative alla rinnovabilità                                                                                                    |  |
| *Si tratta di un appalto rinnovabile?<br>Seleziona endario previsto di pubblicazione dei prossimi avvisi<br>no 2<br>VI.2) Informazioni relative ai flussi di lavoro elettronici |  |

Indicare poi Informazioni relative ai flussi di lavoro elettronici: si farà ricorso all'ordinazione elettronica? e Informazioni relative ai flussi di lavoro elettronici: sarà utilizzato il pagamento elettronico? cliccando

sui relativi comandi 🐱 e selezionando "si"/"no".

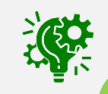

Il campo Informazioni relative ai flussi di lavoro elettronici: sarà accetta la fatturazione elettronica? è di default impostato su "si" in quanto la fatturazione elettronica è obbligatoria.

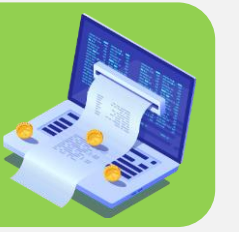

| VI.2) Informazioni relative ai flussi di lavoro elettronici                                                                                                    |
|----------------------------------------------------------------------------------------------------|
| <sup>∗</sup> Informazioni relative ai flussi di lavoro elettronici: si farà ricorso all'ordinazione elettronica?<br>Seleziona<br><u>Seleziona</u><br>relative ai flussi di lavoro elettronici: sarà accetta la fatturazione elettronica? |
| *Informazioni relative ai flussi di lavoro elettronici: sarà utilizzato il pagamento elettronico?<br>Seleziona - 3<br>Seleziona                                                                                                    |
| VI si<br>no<br>Informazioni complementari gara                                                                                                    |
|                                                                                                    |

La Sezione Lotti viene riportata la tabella riepilogativa del/dei lotto/lotti oggetto della procedura di gara con una serie di informazioni di base.

Azione Proposta ("Delta Lotto") valore di default richiesto dal sistema e non modificabile

Stato Richiesta Lotto (valorizzato dal sistema a seguito dell'invio del documento)

**Esito Richiesta** (valorizzato dal sistema a seguito della verifica di compilazione delle informazioni presenti nel documento con apposito comando)

**CIG** (Identificativo numerico del lotto associato allo specifico CIG)

#### Denominazione

Luogo di esecuzione principale (di default viene riportato il luogo ISTAT indicato nella richiesta CIG)

#### Criterio di aggiudicazione del lotto.

| Sezione I S        | ezione II Sezione III | Sezione IV         | Sezione VI | otti                                                                            |                                                                                                    |                                            |                                                                               |
|--------------------|-----------------------|--------------------|------------|---------------------------------------------------------------------------------|----------------------------------------------------------------------------------------------------|--------------------------------------------|-------------------------------------------------------------------------------|
| Elenco Lotti       |                       |                    |            |                                                                                 |                                                                                                    |                                            |                                                                               |
| Azione<br>Proposta | Stato Richiesta Lotto | Esito<br>Richiesta | CIG        | II.2.1) Identificativo<br>numerico del lotto<br>associato allo specifico<br>CIG | II.2.1) Denominazione                                                                                                    | *11.2.3) Luogo di esecuzione<br>principale | II.2.5) Criterio di aggiudicazione del lotto                                  |
| Delta Lotto        |                       |                    | 7470119934 | 1                                                                               | Test rapidi per la ricerca qualitativa dell'Antigene specifico del virus SARS-COV-2 con metodo immunocromatografico – lettura ottica         | Emilia-Romagna                             | ll prezzo non è il solo criterio e tutti i criteri sono nei documenti di gara |
| Delta Lotto        |                       |                    | 7470120A07 | 2                                                                               | Test rapidi per la ricerca qualitativa dell'Antigene specifico del virus SARS-COV-2 con strumentazione con metodo di lettura in fluorescenza | Emilia-Romagna                             | ll prezzo non è il solo criterio e tutti i criteri sono nei documenti di gara |
| Delta Lotto        |                       |                    | 7470121ADA | 3                                                                               | Tampone completo Naso faringeo composto da asta floccata e provetta 16 mm                                                                    | Emilia-Romagna                             | ll prezzo non è il solo criterio e tutti i criteri sono nei documenti di gara |
| Delta Lotto        |                       |                    | 7470122BAD | 4                                                                               | Tampone completo Naso faringeo composto da asta floccata e provetta 12 mm                                                                    | Emilia-Romagna                             | Il prezzo non è il solo criterio e tutti i criteri sono nei documenti di gara |

|           | *II.2.10) Sono<br>autorizzate varianti? | Importo Lotto | Di Cui Per<br>Opzioni/Ripetizioni | Di Cui Per<br>Attuazione<br>Della<br>Sicurezza | II.2.11) Descrizione delle opzioni                                                                                    | II.2.12) Le offerte<br>devono essere<br>presentate in forma di<br>cataloghi elettronici o<br>includere un catalogo<br>elettronico? | *II.2.13) L'appalto è<br>connesso ad un<br>progetto e/o<br>programma finanziato<br>da fondi dell'Unione<br>europea? | II.2.13) Numero o riferimento del<br>progetto |
|-----------|-----------------------------------------|---------------|-----------------------------------|------------------------------------------------|----------------------------------------------------------------------------------------------------|----------------------------------------------------------------------------------------------------|----------------------------------------------------------------------------------------------------|-----------------------------------------------|
| aira      | Seleziona<br>Seleziona                  | 5.126.700,00  | 2.563.350,00                      | 0,00                                           | Ripetizione di fornitura analoga per ulteriori 24 mesi e variazioni al contratto nei termini e nei limiti previsti    | si                                                                                                    | no 🗸                                                                                                    |                                               |
| ara<br>al | si<br>no 2                              | 6.099.200,00  | 3.049.600,00                      | 0,00                                           | Ripetizione di fornitura analoga per ulteriori 24 mesi e variazioni al contratto nei termini e nei limiti previsti    | si                                                                                                    | no 🗸                                                                                                    |                                               |
| ara       | Seleziona 🗸                             | 5.400.000,00  | 2.700.000,00                      | 0,00                                           | Ripetizione di fornitura analoga per ulteriori 24 mesi e<br>variazioni al contratto nei termini e nei limiti previsti | si                                                                                                    | no 🗸                                                                                                    |                                               |
| ara       | Seleziona 🗸                             | 21.600.000,00 | 10.800.000,00                     | 0,00                                           | Ripetizione di fornitura analoga per ulteriori 24 mesi e<br>variazioni al contratto nei termini e nei limiti previsti | si                                                                                                    | no 🗸                                                                                                    |                                               |

#### Sono autorizzate varianti?

Importo Lotto

Di Cui Per Opzioni/Ripetizioni

Di Cui Per Attuazione Della Sicurezza

Descrizione delle opzioni

Se indicate nell'omonimo campo della sezione "Testata" del bando/invito, nel campo **Descrizione delle opzioni** verrà riportato il contenuto in versione editabile per eventuali modifiche/personalizzazioni.

| inporto opziolire       | Uneri sicurezza no ribasso e | "IVa          |
|-------------------------|------------------------------|---------------|
| 19.112.950,00           | 0,00                         | Iva Esclusa 🗸 |
|                         |                              |               |
| Descrizione delle opzie | oni                          |               |
|                         |                              |               |
|                         |                              |               |
|                         |                              |               |

Le offerte devono essere presentate in forma di cataloghi elettronici o includere un catalogo elettronico? ("si")

L'appalto è connesso ad un progetto e/o programma finanziato da fondi dell'Unione europea? (di default impostato su "no").

Numero di riferimento del progetto (obbligatorio se il campo precedente viene impostato su "si").

Predisposte correttamente tutte le informazioni, cliccare sul comando <u>Verifica</u> <u>Informazioni</u> per applicare la verifica in merito alla compilazione delle informazioni e i controlli previsti.

|                                                                                 | Richiesta invio dati GUUE           1           Salva         Verifica Informazioni                                                 | ggiorna Stato <mark>Elimina Richiesta Chiudi</mark>    |                     |      |                         |
|---------------------------------------------------------------------------------|----------------------------------------------------------------------------------------------------|--------------------------------------------------------|---------------------|------|-------------------------|
| e verifiche ed i controlli<br>bordinate al comando<br>erifica Informazioni sono | Coperatore     Test Punto Istruttore     Eciro                                                                                      | *Titolo documento<br>Richiesta invio dati CUUE         | Registro di Sistema | Data | Stato<br>In lavorazione |
| reviste anche<br>ontestualmente al clic<br>Il comando <u>Invio</u> .            | Sezione I Sezione II Sezione III Sezione IV Sezione III: Informazioni di carattere giuridico<br>III.1) Condizioni di partecipazione | ezione VI Lotti<br>o, economico, finanziario e tecnico |                     |      |                         |

Il Sistema verificherà la presenza di eventuali anomalie nella compilazione del documento e, nel caso in cui non sia presente alcun errore nella predisposizione dello stesso, un messaggio di informazione a video confermerà l'operazione.

SU

C SL

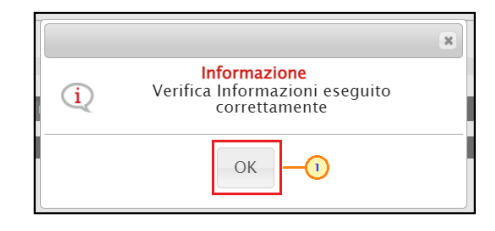

| Sezione I          | Sezione II Sezione III | Sezione IV S       | ezione VI Lot | tti                                                                             |                                                                                                    |                                            |
|--------------------|------------------------|--------------------|---------------|---------------------------------------------------------------------------------|----------------------------------------------------------------------------------------------------|--------------------------------------------|
| Elenco Lo          | tti                    |                    | i             |                                                                                 |                                                                                                    |                                            |
| Azione<br>Proposta | Stato Richiesta Lotto  | Esito<br>Richiesta | JG            | II.2.1) Identificativo<br>numerico del lotto<br>associato allo specifico<br>CIG | II.2.1) Denominazione                                                                                                    | *II.2.3) Luogo di esecuzione<br>principale |
| Delta Lot          | 0                      |                    | 7470119934    | 1                                                                               | Test rapidi per la ricerca qualitativa dell'Antigene specifico del virus SARS-COV-2 con metodo immunocromatografico - lettura ottica         | Emilia-Romagna                             |
| Delta Loti         | 0                      |                    | 7470120A07    | 2                                                                               | Test rapidi per la ricerca qualitativa dell'Antigene specifico del virus SARS-COV-2 con strumentazione con metodo di lettura in fluorescenza | Emilia-Romagna                             |
| Delta Loti         | 0                      | 0                  | 7470121ADA    | 3                                                                               | Tampone completo Naso faringeo composto da asta floccata e provetta 16 mm                                                                    | Emilia-Romagna                             |
| Delta Loti         | 0                      |                    | 7470122BAD    | 4                                                                               | Tampone completo Naso faringeo composto da asta floccata e provetta 12 mm                                                                    | Emilia-Romagna                             |
| L                  |                        |                    |               |                                                                                 |                                                                                                    |                                            |

Nella tabella "Elenco Lotti", la corretta compilazione delle informazioni relative al lotto verrà segnalata dal simbolo nella colonna **Esito Richiesta**.

25

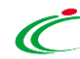

Nel caso in cui, invece, nella compilazione del documento siano stati commessi errori "bloccanti", se:

a) non è stata indicata un'informazione di tipo "obbligatorio", verrà visualizzato a video il messaggio "Inserire le informazioni obbligatorie".

| Richiesta invio dati GUUE                                                                                                    | Le informazioni obbligatorie vengono evidenziate |
|----------------------------------------------------------------------------------------------------|--------------------------------------------------|
| Salva <u>Verifica Informazioni Invio</u> Aggiorna Stato <u>Elimina Richiesta Chiudi</u>                                                                                                    |                                                  |
| * I campi obbligatori sono indicati da label in grassetto                                                                                                    | dall'icona 🤨 mostrata accanto alla               |
| Operatore         *Titolo documento         Registro di Sistema         Data         Stato           Test Punto Istruttore         Richiesta invio dati CUUE         In lavorazione         In lavorazione                                                                                                    | denominazione del campo corrispondente.          |
| Esito x<br>Sectione Il Sectione II Sectione II Sectione |                                                  |
| Sezione III: Informazioni di carattere giuridico, economico, fir<br>III.1) Condizioni di partecipazione<br>III.1.1) Breve descrizione delle condizioni di partecipazione                                                                                                    |                                                  |
| 'III.1.2) In merito alla capacità economica e finanziaria, i criteri di selezione sono indicati nei documenti di gara           si                                                                                                    |                                                  |
| VIII.1.3) In merito alla capacità professionale e tecnica, i criteri di selezione sono indicati nei documenti di gara                                                                                                    |                                                  |
| si<br>III.1.5) Informazioni concernenti contratti d'appalto riservati                                                                                                    |                                                  |
| Il contratto d'appalto è limitato a laboratori e operatori economici il cui obiettivo sia l'integrazione sociale e professionale delle persone disabili e svantaggiate                                                                                                    |                                                  |
| Selections V                                                                                                    |                                                  |
| L'esecuzione del contrato d'appalto avviene nel contesto di lavori protetti Seterione 🗸                                                                                                    |                                                  |
| III.2) Condizioni relative al contratto d'appalto                                                                                                    |                                                  |
| III.2.1) Informazioni relative ad una particolare professione ( solo per contratti di servizi )                                                                                                    |                                                  |
| La prestazione del servizio è riservata ad una particolare professione?                                                                                                    |                                                  |
| Seteziona 🗸                                                                                                    |                                                  |
| Carre le corrispondenti disposizioni legislative, regolamentari o amministrative                                                                                                    |                                                  |
| lll.2.2)                                                                                                    | Cliccare su er chiudere il messaggio e           |
| Condizioni di esecuzione del contratto d'appalto                                                                                                    | procodoro quindi con l'insorimento della         |
|                                                                                                    |                                                  |
| 11.2.3)                                                                                                    | informazioni obbligatorio richiosto              |
| O Il contratto d'appalto prevede l'obbligo di indicare i nomi e le qualifiche professionali del personale incaricato dell'esecuzione?                                                                                                    |                                                  |

b) è stato commesso un errore di compilazione relativo ai lotti o ai campi che vengono richiesti per l'invio del documento in funzione della tipologia di procedura di gara e/o delle selezioni di altri campi presenti sul documento, verrà visualizzato a video il messaggio "I dati di gara presentano delle anomalie, verificare per proseguire".

Il campo **Esito** predisposto al di sopra delle sezioni del documento verrà alimentato con il dettaglio dell'esito negativo della verifica per quanto concerne gli errori relativi alle informazioni presenti nel documento mentre gli errori relativi ai lotti verranno segnalati nella colonna **Esito Richiesta** dal simbolo vengono evidenziate dall'icona somo evidenziate alla denominazione del campo corrispondente.

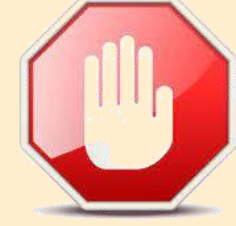

| Richiesta invio dati GUUE                               |                                                          |                                                                 |            |                 |                                          |                                     |  |  |  |  |  |  |
|---------------------------------------------------------|----------------------------------------------------------|-----------------------------------------------------------------|------------|-----------------|------------------------------------------|-------------------------------------|--|--|--|--|--|--|
| Salva Verifica Informazioni                             | Invio Aggiorna Stato Elimina Richiesta                   | Chiudi                                                          |            |                 |                                          |                                     |  |  |  |  |  |  |
| I campi obbligatori sono indicati da label in grassetto |                                                          |                                                                 |            |                 |                                          |                                     |  |  |  |  |  |  |
| Operatore                                               | *Titolo documento                                        |                                                                 | Regi       | stro di Sistema | Data                                     | Stato                               |  |  |  |  |  |  |
| Test Punto Istruttore                                   | Richiesta invio dati GUUE                                |                                                                 |            |                 |                                          | In lavorazione                      |  |  |  |  |  |  |
| Esito                                                   |                                                          |                                                                 |            |                 |                                          |                                     |  |  |  |  |  |  |
| Delta Lotto                                             | 8<br>Il campo II.2.11) Descrizione delle opzioni è obbli | gatorio in quanto l'appalto prevede ripetizioni o altre opzioni | 7470119934 | 1               | Test rapidi per la ricerca qualitativa c | dell'Antigene specifico del virus : |  |  |  |  |  |  |
| Delta Lotto                                             | ٢                                                        |                                                                 | 7470120A07 | 2               | Test rapidi per la ricerca qualitativa c | dell'Antigene specifico del virus S |  |  |  |  |  |  |
| Delta Lotto                                             | ۲                                                        |                                                                 | 7470121ADA | 3               | Tampone completo Naso faringeo co        | mposto da asta floccata e prove     |  |  |  |  |  |  |
| Delta Lotto                                             | ٢                                                        |                                                                 | 7470122BAD | 4               | Tampone completo Naso faringeo co        | mposto da asta floccata e prove     |  |  |  |  |  |  |

Cliccare su er chiudere il messaggio e procedere quindi con la compilazione/modifica informazioni richieste.

Al fine di facilitare la compilazione del documento di invio dei dati alla GUUE, è possibile focalizzarsi direttamente sul campo di riferimento, cliccando sulla corrispondente <u>DENOMINAZIONE</u>.

| Richiesta invio dati GUUE                                                                                                    |                                                                                                    |                                   | Esito<br>Sezione II, II campo <u>"Numero massimo di lotti che possono es</u><br>Sezione IV, II campo <u>Data vincolo offerta e validità offerta in mesi</u>                                                                                                    | <u>ssere aggiudicati a un offerente</u> " deve essere valorizzato e compreso tra 1 e 1000<br> - Un valore richiesto                                                                                                    |
|----------------------------------------------------------------------------------------------------|----------------------------------------------------------------------------------------------------|-----------------------------------|----------------------------------------------------------------------------------------------------|----------------------------------------------------------------------------------------------------|
| Salva Verifica Informazioni Invio                                                                                                    | Aggiorna Stato <u>Elimina Rich</u><br>bel in <b>grassetto</b>                                                                                                    | <u>iesta (</u>                    | Sezione IV. II campo <u>L'avviso comporta la conclusione di un accor</u><br>Sezione VI. II campo <u>Indicare il calendario previsto di pubblicazio</u><br>Sezione I <u>Sezione II</u> Sezione III Sezione IV Sezione V<br>Sezione II: Oggetto<br>II.1) Entità dell'appalto | rdo quadro" e obbligatorio<br>one dei prossimi avvisi" è obbligatorio<br>VI Lotti                                                                                                    |
| Operatore<br>Test Punto Istruttore                                                                                                    | * <b>Titolo documento</b><br>Richiesta invio dati GUUE                                                                                                    | Registro di                       | *II.1.1) Titolo procedura gara<br>Tamponi COVID-19 rapidi e molecolari per le Aziende Sanitarie *N. di Gara Autorità                                                                                                    | della I                                                                                                    |
| Esito<br>Sezione II. II campo <u>"Numero massimo di lotti ch</u><br>Sezione IV. II campo <u>Data vincolo orrerta e validita or</u><br>Sezione IV. II campo <u>"L'avviso comporta la conclusior</u><br>Sezione VI. II campo <u>"Indicare il calendario previsto d</u> | e possono essere aggiudicati a un offere<br>rerta in mesi - Un valore richiesto<br>ne di un accordo quadro" è obbligatorio<br>di pubblicazione dei prossimi avvisi" è ob | <u>nte"</u> deve es<br>bligatorio | 7063521         *II.1.2) Codice CPV principale         33124110-9 - Sistemi diagnostici         *II.1.3) Tipo di appalto         Forniture ♥         II.1.6) Informazioni relative ai lotti                                                                                | Dopo aver provveduto all'adeguamento delle<br>anomalie segnalate, eseguire nuovamente il<br>comando <u>Verifica Informazioni</u> per rieseguire i<br>controlli previsti oppure procedere con l'invio<br>cliccando sul corrispondente comando. |
| Il Sistema si posizionerà<br>automatico nella sezio<br>nella quale è presente<br>campo e quest'ultimo ve<br>evidenziato in arancio.                                                                                                    | in<br>one<br>e il<br>errà                                                                                                    |                                   | In caso di più lotti, le offerte vanno presentate per tutti i lo<br>Tutti i Lotti Indicare il numero massimo di lotti per la quale si possono Numero massimo di lotti che possono essere aggiudicati a L'amministrazione aggiudicatrice si riserva la facoltà di aggino    | otti, per un numero massimo di lotti o per un solo lotto?<br>o presentere le offerte<br>a un offerente<br>giudicare i contratti d'appalto combinando lotti o più gruppi di lotti?                                                             |

| In generale, predisp<br>correttamente il docume<br>di "Richiesta invio<br>GUUE", cliccare | oosto<br>ento<br>dati<br>sul | Richiesta invio dati GUUE<br>Salva Verifica Informazioni Invio | 1<br>Aggiorna Stato<br>label in <b>grassetto</b> | Se il documen<br>necessario prod<br>(così come ind<br>del documento | ito non è stato<br>cedere alla corr<br>icato per la ver<br>presterà in " <b>in la</b> | o compilato co<br>rezione delle ar<br>ifica delle inform<br><b>ivorazione</b> ". | prrettamente, sarà<br>nomalie segnalate<br>mazioni) e lo <b>Stato</b> |
|-------------------------------------------------------------------------------------------|------------------------------|----------------------------------------------------------------|--------------------------------------------------|---------------------------------------------------------------------|---------------------------------------------------------------------------------------|----------------------------------------------------------------------------------|-----------------------------------------------------------------------|
| comanao <u>invio</u>                                                                      | per                          | Operatore                                                      | *Titolo documento                                | F                                                                   | Registro di Sistema                                                                   | Data                                                                             | Stato                                                                 |
| procedere con l'invio c<br>richiesta.                                                     | della                        | Test Punto Istruttore<br>Esito                                 | Richiesta invio dati GUUE                        |                                                                     |                                                                                       |                                                                                  | In lavorazione                                                        |

| Richiesta invio dati GUUE                |                          |                   |               |                     |   |                     |                |
|------------------------------------------|--------------------------|-------------------|---------------|---------------------|---|---------------------|----------------|
| Salva Verifica Informazioni Invio        | <u>Aggiorna Stato</u>    | Elimina Richiesta | <u>Chiudi</u> |                     |   |                     |                |
| Operatore                                | *Titolo documento        |                   |               | Registro di Sistema |   | Data                | Stato          |
| Test Punto Istruttore                    | Richiesta invio dati GUU | E                 |               | PI001604-22         |   | 19/04/2022 16:19:44 | Invio In Corso |
| Esito                                    |                          |                   |               |                     |   |                     |                |
|                                          |                          |                   |               |                     |   |                     |                |
| Sezione   Sezione II Sezione III Sezione | · IV Sezione VI Lotti    |                   | _             | _                   | _ | _                   | _              |
| Sezione I: Amministrazione Aggiudicate   | rice                     |                   |               |                     | × |                     |                |
| I.1) Denominazione e indirizzi           |                          |                   | Informa       | zione               |   |                     |                |
| *Codice Fiscale dell'amministrazione     |                          | (i) Invio eseg    | juito corret  | tamente             |   |                     |                |
| 91252510374                              |                          |                   |               |                     |   |                     |                |
| *Denominazione dell'amministrazione      |                          |                   | OK            |                     |   |                     |                |
| Agenzia Intercent-ER                     |                          |                   |               |                     |   |                     |                |
| Indirizzo dell'amministrazione           |                          |                   |               |                     |   |                     |                |

Se, invece, il documento è stato compilato correttamente, verrà visualizzato un messaggio di conferma dell'invio della richiesta e lo **Stato** del documento verrà "In aggiornato da lavorazione" a "Invio In Corso". Cliccare su ok per chiudere il messaggio.

| Richiesta invio dati GUUE                   |                                  |                            |                                           |                                                  | 59             | A                   | seguito | del            | clic           | sul   |
|---------------------------------------------|----------------------------------|----------------------------|-------------------------------------------|--------------------------------------------------|----------------|---------------------|---------|----------------|----------------|-------|
| Salva Verifica Informazioni Invio           | Aggiorna Stato Elimina Richiesta | Chiudi                     |                                           |                                                  |                | com                 | ando    | Invio          |                | errà  |
| Operatore                                   | *Titolo documento                |                            | Registro di Sistema                       | Data                                             | Stato          | attiv               | ato     | il             | _<br>coma      | ndo   |
| Test Punto Istruttore                       | Richiesta invio dati GUUE        |                            | PI001604-22                               | 19/04/2022 16:19:44                              | Invio In Corso |                     |         |                |                |       |
| Fsito                                       |                                  |                            |                                           |                                                  |                | Agg                 | orna si | <u>ato</u> . C | liccare        | SUI   |
|                                             |                                  |                            |                                           |                                                  |                | com                 | ando    | indic          | ato            | per   |
| Contract Contract III Contract III Contract | N/ Contract M Land               |                            |                                           |                                                  |                | aaai                | ornare  | lo St          | t <b>ato</b> d | lella |
| Sezione I Sezione II Sezione III Sezione    |                                  |                            |                                           |                                                  |                | richi               |         |                |                | •     |
| Sezione I: Amministrazione Aggiudicati      | rice                             |                            |                                           |                                                  |                | пспі                | -310.   |                |                |       |
| . I) Denominazione e indirizzi              |                                  |                            |                                           |                                                  |                |                     |         |                |                |       |
| *Codice Fiscale dell'amministrazione        |                                  | Richiesta invi             | o dati GUUE                               |                                                  |                |                     |         |                |                |       |
| *Denominazione dell'amministrazione         |                                  |                            |                                           |                                                  |                |                     |         |                |                |       |
| Agenzia Intercent-ER                        |                                  | Salva Verifica Info        | rmazioni Invio Aggio                      | orna Stato Elimina Richiesta <mark>Chiudi</mark> |                |                     |         |                |                |       |
| Indirizzo dell'amministrazione              |                                  | Operatore                  | *Titolo d                                 | documento                                        |                | Registro di Sistema | Data    | 2022 16-10-44  | Stato          |       |
| VIA DEI MILLE, 21                           |                                  | rest funto istructore      | Kenteste                                  |                                                  |                | 11001004-22         | 15/04   | 2022 10:13:44  | inviato        |       |
| *Nazione dell'amministrazione               |                                  | Esito                      |                                           |                                                  |                |                     |         |                |                | _     |
| CAP dell'amministrazione                    |                                  |                            |                                           |                                                  |                |                     |         |                |                |       |
| 40121                                       |                                  | Sezione I Sezione II       | Sezione III Sezione IV <mark>Sezio</mark> | one VI Lotti                                     |                |                     |         |                |                |       |
| *Città                                      |                                  | Sezione VI: Altre Info     | rmazioni                                  |                                                  |                |                     |         |                |                |       |
| Bologna                                     |                                  | VI.1) Informazioni relativ | e alla rinnovabilità                      |                                                  |                |                     |         |                |                |       |
|                                             |                                  | *Si tratta di un appalto   | rinnovabile?                              |                                                  |                |                     |         |                |                |       |
| Terminato l'invic                           | o della richiesta (              | ndicare il calendario p    | revisto di pubblicazione dei pro          | ossimi avvisi                                    |                |                     |         |                |                |       |
|                                             | dol documont                     | 25/06/2022                 |                                           |                                                  |                |                     |         |                |                |       |
|                                             |                                  | VI.2) Informazioni relativ | e ai flussi di lavoro elettronici         |                                                  |                |                     |         |                |                |       |
| verrà aggiorna                              | ato da "I <mark>nvio</mark> I    | *Informazioni relative     | ii flussi di lavoro elettronici: si f     | farà ricorso all'ordinazione elettronica?        |                |                     |         |                |                |       |
| Corso" a "Invia                             | ito" e il comand                 | Si Si                      | ai flussi di lavoro elettronisi: ca       | rà accetta la fatturazione elettronica?          |                |                     |         |                |                |       |
| Aggiorna Stato                              | verrà disattivato                | si                         | a nussi ui lavoro elettrofilci: sar       | ia accetta la fatturazione elettronica:          |                |                     |         |                |                |       |
|                                             |                                  | *Informazioni relative     | u flussi di lavoro elettronici: sar       | rà utilizzato il pagamento elettronico?          |                |                     |         |                |                |       |
|                                             |                                  |                            |                                           |                                                  |                |                     |         |                |                |       |

| Richies                           | ta invio d             | ati Gl     | JUE                |                             |                                                                                 |                                                                                                    |  |  |  |  |  |  |
|-----------------------------------|------------------------|------------|--------------------|-----------------------------|---------------------------------------------------------------------------------|----------------------------------------------------------------------------------------------------|--|--|--|--|--|--|
| Salva                             | Verifica Informa       | zioni      | Invio              | Aggiorna Stato              | Elimina Richiesta                                                               | Chiudi                                                                                                    |  |  |  |  |  |  |
| Operatore                         |                        |            | * <b>T</b> i       | tolo documento              |                                                                                 | Registro di Sistema Data Stato                                                                                                    |  |  |  |  |  |  |
| Test Punto Is                     | truttore               |            | Ric                | chiesta invio dati C        | JUUE                                                                            | PI001604-22 19/04/2022 16:19:44 Inviato                                                                                                    |  |  |  |  |  |  |
| Esito<br>Sezione I<br>Elenco Lott | Sezione II Sezio<br>:i | one III Se | zione IV !         | Sezione VI <mark>Lot</mark> | ti                                                                              |                                                                                                    |  |  |  |  |  |  |
| Azione<br>Proposta                | Stato Richiesta        | a Lotto    | Esito<br>Richiesta | CIG                         | II.2.1) Identificativo<br>numerico del lotto<br>associato allo specifico<br>CIG | II.2.1) Denominazione                                                                                                    |  |  |  |  |  |  |
| Delta Lotto                       | Elaborato              |            |                    | 7470119934                  | 1                                                                               | Test rapidi per la ricerca qualitativa dell'Antigene specifico del virus SARS-COV-2 con metodo immunocromatografico - lettura ottica        |  |  |  |  |  |  |
| Delta Lotto                       | Elaborato              |            |                    | 7470120A07                  | 2                                                                               | Test rapidi per la ricerca qualitativa dell'Antigene specifico del virus SARS-COV-2 con strumentazione con metodo di lettura in fluorescenz |  |  |  |  |  |  |
| Delta Lotto                       | Elaborato              |            |                    | 7470121ADA                  | 3                                                                               | Tampone completo Naso faringeo composto da asta floccata e provetta 16 mm                                                                   |  |  |  |  |  |  |
| Delta Lotto                       | Elaborato              |            |                    | 7470122BAD                  | 4                                                                               | Tampone completo Naso faringeo composto da asta floccata e provetta 12 mm                                                                   |  |  |  |  |  |  |

Nel dettaglio, verrà aggiornato in "Elaborato" anche lo Stato Richiesta Lotto nella sezione Lotti.

Il documento verrà storicizzato e reso disponibile per la consultazione nella sezione "Documenti" del bando/invito.

| Tes         | ata Atti Requisiti Infor  | mazioni Tecniche       | e Lotti Busta Documenta   | azione Elenco Lotti Ci | riteri di Valutazione Prev | . Riferimenti |
|-------------|---------------------------|------------------------|---------------------------|------------------------|----------------------------|---------------|
| <b>\pri</b> | Documento                 | Registro di<br>Sistema | Titolo documento          | Data                   | Data invio                 | Stato         |
| D           | Assegna a                 | PI001568-22            |                           | 14/04/2022 14:40:50    | 14/04/2022 14:40:50        | Confermato    |
| D           | Richiesta CIG             | PI001571-22            | Richiesta CIG             | 14/04/2022 17:42:41    | 14/04/2022 17:46:38        | Inviato       |
| P           | Richiesta invio dati GUUE | PI001604-22            | Richiesta invio dati GUUE | 19/04/2022 11:05:36    | 19/04/2022 16:19:44        | Inviato ┥     |
|             |                           |                        |                           |                        |                            |               |

Inviati correttamente i dati al SIMOG della richiesta di pubblicazione, è possibile eseguire le seguenti azioni:

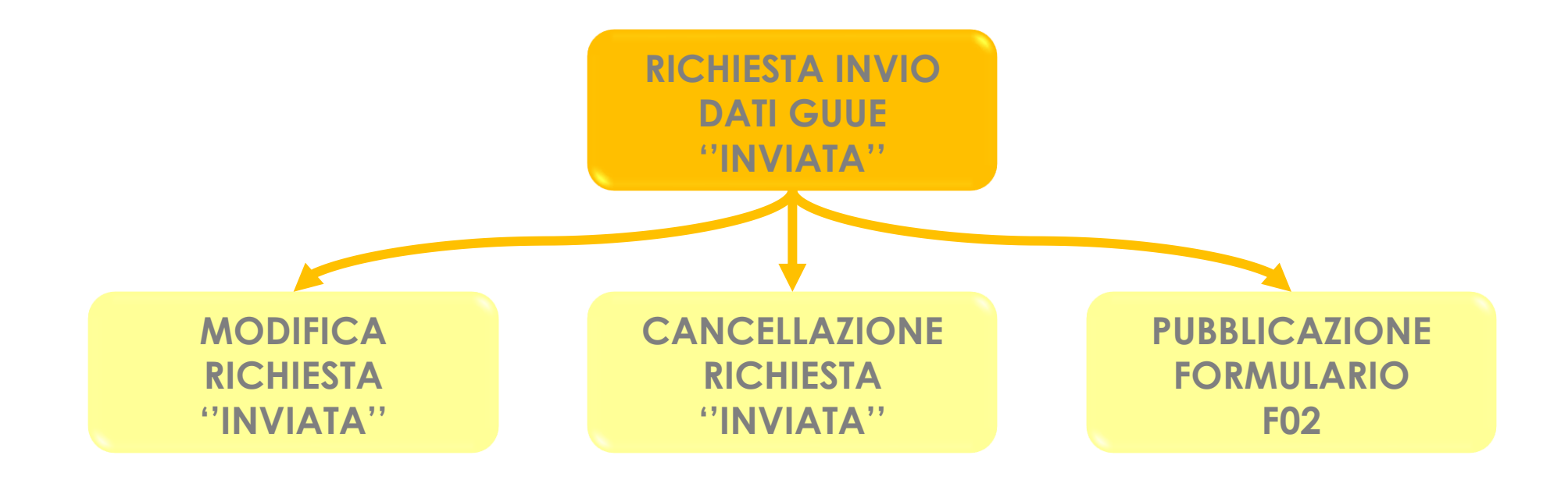

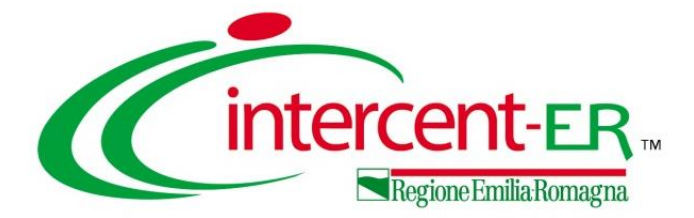

# MODIFICA E CANCELLAZIONE

# **RICHIESTA DI PUBBLICAZIONE**

#### MODIFICA FORMULARIO DI PUBBLICAZIONE

Per modificare la richiesta di pubblicazione del formulario al TED, cliccare sul comando Gestione GUUE e successivamente sulla voce Modifica informazioni.

|                       |                         |                                                        |                                             |                             |              |              |                            |                        |                     |                            | state and a second second seco |
|-----------------------|-------------------------|--------------------------------------------------------|---------------------------------------------|-----------------------------|--------------|--------------|----------------------------|------------------------|---------------------|----------------------------|----------------------------------------------------------------------------------------------------|
| Bando/Inviti          |                         | -0                                                     | )                                           |                             |              |              |                            |                        |                     |                            |                                                                                                    |
| <u>Salva Invio St</u> | ampa Gestione Cl        | G  Gestione GUUE                                       | Comunicazioni                               | <u>Funzioni</u> ▼ Cr        | ea Commissio | one Avvisi   | Chiarimenti                | Esiti/Pubblicazioni    | Precedente          | Info Mail Ct               | hiudi                                                                                                    |
| * I campi obbligat    | ori sono indicati da la | bel in gras Inserisci ir<br>Modifica ir<br>Cancella ir | nformazioni<br>nformazioni 2<br>nformazioni |                             |              |              |                            |                        |                     |                            |                                                                                                    |
| Compilatore           | Tito                    | lo docume Cancella R                                   | ichiesta Pubblicazione                      | Fascicol                    | o di Sistema | Re           | gistro di Sistema          | Data invi              | D                   | Fase                       |                                                                                                    |
| Test Punto Istruttore | Tan                     | nponi COVIE Pubblica G                                 | UUE                                         |                             |              |              |                            |                        |                     | In lavorazione             |                                                                                                    |
|                       |                         | Verifica Ri                                            | chiesta Pubblicazione                       |                             |              |              |                            |                        |                     |                            |                                                                                                    |
| Dati Protocollo       |                         |                                                        |                                             |                             |              |              |                            |                        |                     |                            |                                                                                                    |
| Fascicolo             |                         | Protocollo                                             |                                             |                             |              |              | Data Protocol              | lo                     |                     |                            |                                                                                                    |
|                       | anno.titolario.progre   | ssivo                                                  |                                             |                             |              |              |                            |                        |                     |                            | Jack.                                                                                                    |
|                       |                         |                                                        |                                             |                             |              |              |                            |                        |                     |                            |                                                                                                    |
| Testata Atti Requisi  | ti Informazioni Tecnich | ie Lotti Busta Documenta                               | azione Elenco Lotti C                       | riteri di Valutazione Prev. | Riferimenti  | Note Cronolo | gia <mark>Documenti</mark> | Offerte Ricevute Alleg | ati Rettifiche, Pro | orog                       | 20 A A                                                                                                    |
| Apri Documento        | Registro di<br>Sistema  | Titolo documento                                       | Data                                        | Data invio                  | Stato        |              | Der                        |                        |                     |                            |                                                                                                    |
| Richiesta CIG         | PI001603-22             | Richiesta CIG                                          | 19/04/2022 10:40:25                         | 19/04/2022 10:41:48         | Inviato      |              | Per                        | ellelludre u           | na moa<br>denza l   | liica, e ni<br>la relativa | ecessano aver gi<br>a richiesta di inv                                                                                                    |
| 🔎 Richiesta invio da  | ati GUUE PI001611-22    | Richiesta invio dati GUUE                              | 20/04/2022 12:10:56                         | 20/04/2022 12:14:46         | Inviato      |              | dati                       | i alla GUUE            | e che               | non ver                    | ngano riscontrat                                                                                                    |
|                       |                         |                                                        |                                             |                             |              |              | ano                        | malie nella            | sezione             | "Prodotti                  | "/"Lotti"                                                                                                    |

Verrà mostrato il documento "Richiesta modifica dati GUUE" che corrisponde al documento "Richiesta invio dati GUUE" in versione editabile, nel quale per alcuni campi verranno proposte le informazioni precedentemente indicate mentre per altri le informazioni ereditate dalla gara al fine di apportare eventuali modifiche/personalizzazioni.

Effettuate le opportune modifiche, cliccare sul comando Invio.

Come per il documento "Richiesta invio dati GUUE", lo **Stato** del documento cambierà da "**In lavorazione**" a "**Invio in corso**" e, successivamente, in "**Inviato**".

| Richiesta modifica dati GUUE                                            |                                        |                     |      |                |  |  |  |  |  |  |
|-------------------------------------------------------------------------|----------------------------------------|---------------------|------|----------------|--|--|--|--|--|--|
| Salva Verifica Informazioni Invio                                       | Aggiorna Stato <u>Elimina Modifica</u> | Chiudi              |      |                |  |  |  |  |  |  |
| I campi obbligatori sono indicati da label in grassetto                 |                                        |                     |      |                |  |  |  |  |  |  |
| Operatore                                                               | *Titolo documento                      | Registro di Sistema | Data | Stato          |  |  |  |  |  |  |
| Test Punto Istruttore                                                   | Richiesta modifica dati GUUE           |                     |      | In lavorazione |  |  |  |  |  |  |
| Esito                                                                   |                                        |                     |      |                |  |  |  |  |  |  |
|                                                                         |                                        |                     |      |                |  |  |  |  |  |  |
| Sezione I Sezione II Sezione III Sezione                                | IV Sezione VI Lotti                    |                     |      |                |  |  |  |  |  |  |
| Sezione I: Amministrazione Aggiudicatr<br>L1) Denominazione e indirizzi | ice                                    |                     |      |                |  |  |  |  |  |  |

| Testa | ıta Atti Requisiti Inforr | nazioni Tecniche       | e Lotti Busta Documentazion  | ne Elenco Lotti Crite | ri di Valutazione Prev | Riferimenti | Note Cronologia <mark>Documenti</mark> | Of |
|-------|---------------------------|------------------------|------------------------------|-----------------------|------------------------|-------------|----------------------------------------|----|
| Apri  | Documento                 | Registro di<br>Sistema | Titolo documento             | Data                  | Data invio             | Stato       |                                        |    |
| Q     | Richiesta CIG             | PI001603-22            | Richiesta CIG                | 19/04/2022 10:40:25   | 19/04/2022 10:41:48    | Inviato     |                                        |    |
| 0     | Richiesta invio dati GUUE | PI001611-22            | Richiesta invio dati GUUE    | 20/04/2022 12:10:56   | 20/04/2022 12:14:46    | Annullato   |                                        |    |
| Q     | Richiesta invio dati GUUE | PI001612-22            | Richiesta modifica dati GUUE | 20/04/2022 12:36:08   | 20/04/2022 12:50:42    | Inviato     |                                        |    |

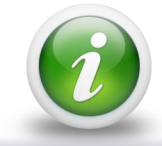

Per eliminare la richiesta di modifica di pubblicazione del formulario salvata, cliccare sul comando <u>Elimina Modifica</u>. Resterà valido l'ultimo documento "Richiesta dati GUUE" inviato.

A seguito dell'avvenuta modifica della richiesta di pubblicazione del formulario, lo **Stato** del documento "Richiesta invio dati GUUE" (o se è stata precedentemente già eseguita una modifica del documento "Richiesta modifica dati GUUE") verrà aggiornato da "Inviato" a "Annullato".

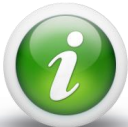

Se per il bando/invito nella sezione "Testata" il campo Invio GUUE è impostato su "si" ed esiste un documento di Richiesta dati GUUE "inviato", nel caso di modifica del documento "Richiesta CIG" attraverso la specifica funzione Modifica, vengono aggiornati i dati inviati al TED attraverso l'aggiornamento automatico del documento "Richiesta modifica dati GUUE". Tale operazione viene inoltre notificata all'utente con un messaggio a video dandogli evidenza del fatto che i dati del TED vengono aggiornati automaticamente e che si suggerisce di verificarne l'esito dell'operazione nella sezione "Documenti". In tal caso, quindi, non sarà necessario procedere alla compilazione del documento di modifica dati al TED in quanto quest'ultimo sarà disponibile nella sezione "Documenti" del bando/invito.

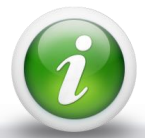

Se nella sezione "Prodotti"/"Lotti" del bando/invito sono presenti errori e/o anomalie nella compilazione della tabella, al momento del clic sul comando <u>Modifica informazioni</u>, viene visualizzato il seguente messaggio di errore: Operazione non consentita in quanto sono presenti anomalie da correggere nell'Elenco Prodotti. Prima di procedere con la richiesta, dopo aver cliccato su ok, verificare la relativa tabella e correggere i dati seguendo le indicazioni della colonna Esito Riga. Eseguire quindi nuovamente l'operazione desiderata.

#### **CANCELLAZIONE FORMULARIO DI PUBBLICAZIONE**

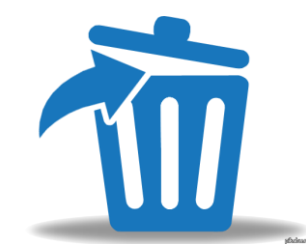

Per cancellare la richiesta di pubblicazione del formulario al TED, cliccare sul comando Gestione GUUE e successivamente sulla voce <u>Cancella informazioni</u>.

| Bar    | ido/Inviti                |                        | <b>-</b> 0                                                    |                                          |                          |                |               |                             |                                    |                         |                       |                   |
|--------|---------------------------|------------------------|---------------------------------------------------------------|------------------------------------------|--------------------------|----------------|---------------|-----------------------------|------------------------------------|-------------------------|-----------------------|-------------------|
| Salv   | a Invio <u>Stampa</u>     | Gestione CIG           | ▼ <u>Gestione GUUE</u> ▼                                      | Comunicazioni                            | <u>Funzioni</u> ▼ C      | rea Commission | e Avvisi      | Chiarimenti                 | Esiti/Pubblicazioni                | Precedente              | Info Mail             | <u>Chiudi</u>     |
| •      | I campi obbligatori sono  | indicati da lab        | el in <b>gras</b><br><u>Modifica in</u><br><u>Cancella in</u> | formazioni<br>formazioni<br>formazioni 2 |                          |                |               |                             |                                    |                         |                       |                   |
| Comp   | ilatore                   | Titol                  | o docume Cancella Ri                                          | chiesta Pubblicazione                    | Fascico                  | lo di Sistema  | Reg           | gistro di Sistema           | Data inv                           | /io                     | Fase                  |                   |
| Test   | Punto Istruttore          | Tamp                   | poni COVIE                                                    | JUE<br>hieste Rubblissziene              |                          |                |               |                             |                                    |                         | In lavorazio          | one               |
| Dati   | Protocollo                |                        | Rettifica                                                     | niesta Pubblicazione                     |                          |                |               |                             |                                    |                         |                       |                   |
| Fascio | olo                       |                        | Protocollo                                                    | 1                                        |                          |                |               | Data Protoco                | bllo                               |                         |                       |                   |
|        | anno                      | o.titoiario.progres.   | sivo                                                          |                                          |                          |                |               |                             |                                    |                         |                       |                   |
| Test   | ata Atti Requisiti Inform | mazioni Tecniche       | e Lotti Busta Documenta                                       | zione Elenco Lotti Cri                   | teri di Valutazione Prev | Riferimenti    | Note Cronolog | gia <mark>Document</mark> i | Offerte Ricevute Alle              | egati Rettifiche, Pr    | rorog                 |                   |
| Apri   | Documento                 | Registro di<br>Sistema | Titolo documento                                              | Data                                     | Data invio               | Stato          |               |                             |                                    |                         |                       |                   |
| Q      | Assegna a                 | PI001568-22            |                                                               | 14/04/2022 14:40:50                      | 14/04/2022 14:40:50      | ) Confermato   |               |                             |                                    |                         |                       |                   |
| Q      | Richiesta CIG             | PI001571-22            | Richiesta CIG                                                 | 14/04/2022 17:42:41                      | 14/04/2022 17:46:38      | 3 Inviato      |               |                             | Inviato corret                     | tamente                 | il docum              | nento, è          |
| Q      | Richiesta invio dati GUUE | PI001604-22            | Richiesta invio dati GUUE                                     | 19/04/2022 11:05:36                      | 19/04/2022 16:19:44      | l Inviato      |               |                             | possibile proc<br>richiesta di puk | cedere c<br>oblicazione | con una<br>e del form | nuova<br>nulario. |
|        |                           |                        |                                                               |                                          |                          |                |               |                             |                                    |                         |                       |                   |

Nell'area di intestazione è presente il nominativo dell'**Operatore** che ha creato il documento, il **Titolo documento** (proposto di default ma in versione editabile) e lo **Stato** ("**In lavorazione**") mentre le informazioni **Registro di Sistema** e **Data** verranno aggiornate al momento dell'invio della richiesta di cancellazione.

| Cancella info             | ormazioni (            | GUUE                            |               |                  |                 |          |                  |
|---------------------------|------------------------|---------------------------------|---------------|------------------|-----------------|----------|------------------|
| Salva Invio               | Aggiorna Stato         | <u>Elimina Richiesta</u>        | <u>Chiudi</u> |                  |                 |          |                  |
| * I campi obblig          | atori sono indicat     | i da label in <b>grassett</b> e | 0             |                  |                 |          |                  |
| Operatore                 |                        | *Titolo documen                 | ito           | Registro di Sist | ema             | Data     | Stato            |
| Test Punto Istruttore     |                        | Cancella Informaz               | zione GUUE    |                  |                 |          | In lavorazione   |
| *Motivazione              |                        |                                 |               |                  |                 |          |                  |
| Si procede alla cancellaz | ione della richiesta d | i invio dei dati alla GUUE.     |               | •                |                 |          |                  |
| Esito                     |                        |                                 |               |                  |                 |          |                  |
|                           |                        |                                 |               | Dou              | r olimii        | naro la  | richiesta        |
|                           |                        |                                 |               |                  | ennin           | na dal   | formulario       |
| Elenco Lotti              |                        |                                 |               | cli              | iceliazioi      | ue uei   | ando Elimin      |
| Azione Proposta           | Stato Richiesta Lo     | tto Esito Richiesta             | CIG           |                  | cale s          | Destarà  | anuo <u>Emmi</u> |
| Cancella Delta Lotto      |                        |                                 | 7470119934    | <u>KIC</u>       | <u>niesta</u> . | Restera  | valido l'ultimo  |
| Cancella Delta Lotto      |                        |                                 | 7470120A07    | do               | cumento         | "Richies | ta dati GUUE     |
| Cancella Delta Lotto      |                        |                                 | 7470121ADA    | inv              | viato.          |          |                  |
| Cancella Delta Lotto      |                        |                                 | 7470122BAD    |                  |                 |          |                  |

In fondo al documento è presente la tabella "Elenco Lotti" nella quale per ciascun lotto viene evidenziata l'**Azione Proposta** "Cancella Delta Lotto" e l'informazione relativa al **CIG**.

Perprocedereconlacancellazionedelleinformazioni,inserirelaMotivazionenell'omonimocampo e cliccare sul comandoInvioposizionatonella toolbarin alto al documento.

Lo Stato del documento verrà aggiornato da "In lavorazione" a "Invio In Corso".

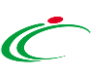

A seguito del clic sul comando Invio verrà attivato il comando Aggiorna Stato che consente di aggiornare lo Stato della richiesta di cancellazione.

| Cancella informazioni                         | I GUUE                                |                                       |                                  | 53                         | Concluso l'invio della richiesta di<br>pubblicazione del formulario la <b>Stato</b> |
|-----------------------------------------------|---------------------------------------|---------------------------------------|----------------------------------|----------------------------|-------------------------------------------------------------------------------------|
| Salva Invio <u>Aggiorna Stato</u>             | Elimina Richiesta <mark>Chiudi</mark> |                                       |                                  |                            |                                                                                     |
| Operatore                                     | *Titolo documento                     | Registro di Sistema                   | Data                             | Stato                      | del documento verrà aggiornato da                                                   |
| Test Punto Istruttore                         | Cancella Informazione GUUE            | PI001605-22                           | 19/04/2022 17:08:59              | Invio In Corso             | "Invio In Corso" a "Inviato"                                                        |
| Motivazione                                   |                                       |                                       |                                  |                            |                                                                                     |
| Si procede alla cancellazione della richiesta | a di invio dei dati alla GUUE         |                                       |                                  |                            |                                                                                     |
| Esito                                         |                                       | Cancella info                         | rmazioni GUUF                    | :                          |                                                                                     |
|                                               |                                       |                                       |                                  | -                          |                                                                                     |
|                                               |                                       | Salva Invio                           | Aggiorna Stato Elimin            | na Richiesta <u>Chiudi</u> |                                                                                     |
| lenco Lotti                                   |                                       |                                       |                                  |                            |                                                                                     |
| Azione Proposta Stato Richiesta               | Lotto Esito Richiesta CIG             | Operatore                             | *T                               | itolo documento            | Registro di Sistema Data Stato                                                      |
| Cancella Delta Lotto                          | 7470119934                            | Test Punto Istruttore                 | Ca                               | ancella Informazione GUUE  | PI001605-22 19/04/2022 17:08:59 Inviato                                             |
| Cancella Delta Lotto                          | 7470120407                            |                                       |                                  |                            |                                                                                     |
| Cancella Delta Lotto                          | 7470121ADA                            | *Motivazione                          |                                  |                            |                                                                                     |
|                                               |                                       | Si procede alla cancellazi            | one della richiesta di invio dei | i dati alla GUUE           |                                                                                     |
|                                               | · · · · ·                             | Esito                                 |                                  |                            |                                                                                     |
| Inolfre, verr                                 | a aggiornato ir                       | ר                                     |                                  |                            | A seguito dell'avvenuta cancellazione,                                              |
| "Elaborato"                                   | ancho la State                        | · · · · · · · · · · · · · · · · · · · |                                  |                            | lo Stato del documento "Richiesta invio                                             |
| Elaborato                                     |                                       |                                       |                                  |                            | dati CIIIIF" (o se à stata                                                          |
| Richiesta La                                  | otto nella tabella                    | Elenco Lotti                          |                                  |                            |                                                                                     |
|                                               |                                       | Azione Proposta                       | Stato Richiesta Lotto            | Esito Richiesta CIG        | precedentemente gia eseguita una                                                    |
| Elenco Loti                                   | П <sup></sup> .                       | Cancella Delta Lotto                  | Elaborato                        | 7470119                    | <sub>934</sub> modifica del documento "Richiesta                                    |
|                                               |                                       | Cancella Delta Lotto                  | Elaborato                        | 7470120                    | <sup>A07</sup> modifica dati GUUE") verrà aggiornato                                |
|                                               |                                       | Cancella Delta Lotto                  | Elaborato                        | 7470121                    | ADA da "Inviato" a "Annullato"                                                      |
|                                               |                                       | Cancella Delta Lotto                  | Elaborato                        | 7470122                    | BAD                                                                                 |

Cancel

Elenco Lot Azione Pro

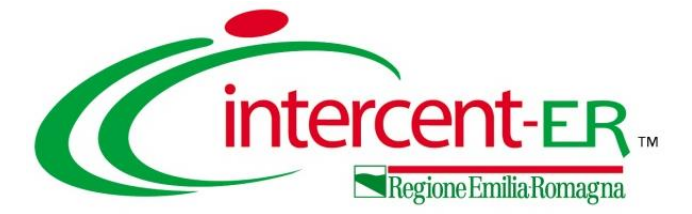

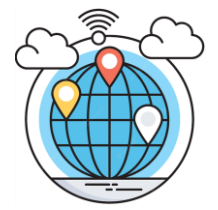

Per procedere con l'effettiva pubblicazione dello stesso sulla GUUE, cliccare sul comando **Gestione GUUE** posizionato nella toolbar in alto nella schermata e successivamente sulla voce **Pubblica GUUE**.

| Ban           | ido/Inviti                  |                      | ~                            |                        |                        |               |                    |                        |                      |            |       |
|---------------|-----------------------------|----------------------|------------------------------|------------------------|------------------------|---------------|--------------------|------------------------|----------------------|------------|-------|
|               |                             |                      |                              |                        |                        |               |                    |                        |                      |            |       |
| Salv          | r <u>a Invio Stampa</u>     | Gestione CIG         | Gestione GUUE                | Comunicazioni 💌 🛛 Fi   | unzioni 🔻 Crea Co      | mmissione     | Avvisi Chiarimenti | Esiti/Pubblicazion     | i Precedente         | Info Mail  | Chiud |
|               | I campi obbligatori sono in | ndicati da label i   | in gras<br>Modifica informa  | uzioni<br>azioni       |                        |               |                    |                        |                      |            |       |
|               |                             |                      | Cancella informa             | azioni                 |                        |               |                    |                        |                      |            |       |
| Comp          | ilatore                     | Titolo d             | ocume Cancella Richies       | ta Pubblicazione       | Fascicolo di Si        | stema         | Registro di Sisten | na Data                | invio                | Fase       |       |
| Test F        | Punto Istruttore            | Tampon               | i COVIE Verifica Richiesta   | a Pubblicazione        |                        |               |                    |                        |                      | In lavoraz | zione |
|               |                             |                      | Rettifica                    |                        |                        |               |                    |                        |                      |            |       |
| Dati F        | Protocollo                  |                      |                              |                        |                        |               |                    |                        |                      |            |       |
| Fascic        | .olo                        |                      | Protocollo                   |                        |                        |               | Data Proto         | collo                  |                      |            |       |
|               | anno.ti                     | itolario.progressivo | 2                            |                        |                        |               |                    |                        |                      |            |       |
| Testa         | ata Atti Reguisiti Informa  | azioni Tecniche      | Lotti Busta Documentazione   | Elenco Lotti Criteri d | i Valutazione Prev Rif | erimenti Note | Cronologia Documer | nti Offerte Ricevute A | Allegati Rettifiche. | Prorog     |       |
|               |                             | Registro di          | <b>T</b> he land a summer to | <b>D</b>               | Deter lands            | 0             | boculie            |                        |                      | <u>-</u>   |       |
| Apri          | Documento                   | Sistema              | litolo documento             | Data                   | Data Invio             | Stato         |                    |                        |                      |            |       |
| 2             | Assegna a                   | PI001568-22          |                              | 14/04/2022 14:40:50    | 14/04/2022 14:40:50    | Confermato    |                    |                        |                      |            |       |
| P             | Richiesta CIG               | PI001571-22          | Richiesta CIG                | 14/04/2022 17:42:41    | 14/04/2022 17:46:38    | Inviato       |                    |                        |                      |            |       |
| $\mathcal{Q}$ | Richiesta invio dati GUUE   | PI001606-22          | Richiesta invio dati GUUE    | 19/04/2022 17:17:01    | 19/04/2022 17:21:20    | Inviato       |                    | Por proc               | odoro                | con l      |       |
|               | L                           |                      | 1                            | 1                      |                        | 1             | ]                  |                        |                      |            |       |

Per procedere con la pubblicazione sulla GUUE del formulario, è necessario che esista un documento "Richiesta invio dati GUUE" con **Stato** "Inviato" e che nella sezione "Testata" del bando/invito sia stata indicata la data **Termine Presentazione Offerta**. Nel caso in cui la data non sia stata indicata, a seguito del clic sul comando **Pubblica GUUE** verrà visualizzato il seguente messaggio di errore: "Prima di procedere con la richiesta di pubblicazione GUUE è necessario valorizzare l'informazione termine presentazione offerta".

Verrà mostrato il documento "Pubblica GUUE" nella cui area iniziale è presente il nominativo dell'**Operatore** che ha creato il documento, il **Titolo documento** e lo **Stato** ("**Invio In corso**") ed alcune informazioni relative alla procedura di gara.

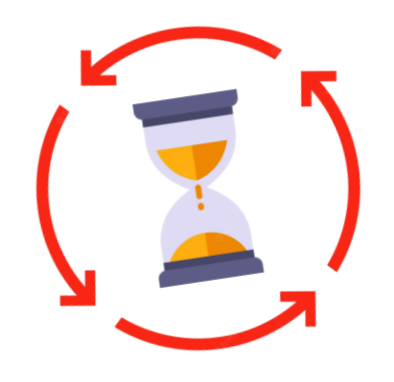

| Pubblica GUUE                                |                                                          |                                                                       |
|----------------------------------------------|----------------------------------------------------------|-----------------------------------------------------------------------|
| Aggiorna Stato Chiudi                        |                                                          |                                                                       |
| Operatore<br>Test Punto Istruttore           | " <b>Titolo</b><br>Richiesta Pubblicazione GUUE          | Data Stato<br>Invio In Corso                                          |
| Esito                                        |                                                          |                                                                       |
|                                              |                                                          |                                                                       |
| N. di Gara Autorità                          | Termine per il ricevimento delle offerte                 | Quotidiani nazionali                                                  |
| 7063521                                      | 20/07/2022                                               | 0                                                                     |
| Quotidiani locali                            | Profilo del committente                                  | Pubblicazione sul Sito Informatico del Ministero delle Infrastrutture |
| 0                                            | si                                                       |                                                                       |
| Link Sito Committente                        | Link Sito Committente                                    | Termine per il ricevimento delle domande di partecipazione            |
| no                                           |                                                          |                                                                       |
| Data stimata di spedizione ai candidati pres | scelti degli inviti a presentare offerte o a partecipare |                                                                       |
| Stato del formulario                         | Codice identificativo del formulario del sistema Simog   | Data dell'avvenuta presa in carico del formulario                     |
|                                              |                                                          |                                                                       |
| Messaggio di stato                           |                                                          |                                                                       |
|                                              |                                                          |                                                                       |
| Dati di verifica pubblicazione               |                                                          |                                                                       |
| Stato del formulario                         | Numero di pubblicazione TED                              | Data di pubblicazione TED                                             |
|                                              |                                                          |                                                                       |
| Link del formulario pubblicato su piattaforn | ma TED                                                   |                                                                       |
| Messaggio di stato                           |                                                          |                                                                       |
|                                              |                                                          |                                                                       |
|                                              |                                                          |                                                                       |

A seguito di risposta positiva dal TED, lo **Stato** del documento viene aggiornato da "Invio In Corso" a "In attesa di pubblicazione TED".

Vengono aggiornate le informazioni Stato del formulario "RECEIVED", Codice identificativo del formulario del sistema Simog, Data dell'avvenuta presa in carico del formulario e Messaggio di stato ("Il formulario e' stato preso in carico dal TED").

Nell'area "Dati di verifica" vengono aggiornate le informazioni **Stato del formulario** "**IN\_PROGRESS**" e **Messaggio di stato** ("Il formulario e' stato preso in carico dal TED ed e' in attesa di essere elaborato"). Le informazioni **Numero di pubblicazione TED**, **Data di pubblicazione TED** e **Link del formulario pubblicato su piattaforma TED** verranno invece aggiornate a seguito della pubblicazione del formulario.

| Stato del formulario<br>RECEIVED                                                     | Codice identificativo del formulario del sistema Simog<br>2022-001314 | Data dell'avvenuta presa in carico del formulario<br>13-09-2022<br>12:38:38.186 |
|--------------------------------------------------------------------------------------|-----------------------------------------------------------------------|---------------------------------------------------------------------------------|
| Messaggio di stato                                                                   |                                                                       |                                                                                 |
| Il formulario e' stato ricevuto e preso in carico dal TED                            |                                                                       |                                                                                 |
| Dati di verifica pubblicazione                                                       |                                                                       |                                                                                 |
| Stato del formulario                                                                 | Numero di pubblicazione TED                                           | Data di pubblicazione TED                                                       |
| IN_PROGRESS                                                                          |                                                                       |                                                                                 |
| Link del formulario pubblicato su piattaforma TED                                    |                                                                       |                                                                                 |
|                                                                                      |                                                                       |                                                                                 |
| Messaggio di stato                                                                   |                                                                       |                                                                                 |
| Il formulario e' stato preso in carico dal TED ed e' in attesa di essere elaborato 🔓 |                                                                       |                                                                                 |

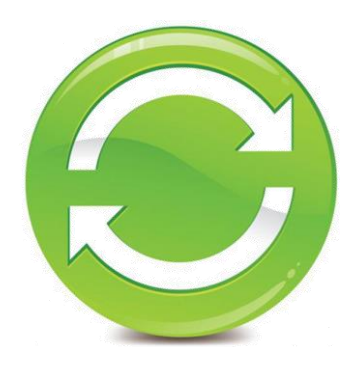

A seguito della risposta da parte del TED, possono verificarsi le seguenti situazioni:

lo **Stato** del documento viene aggiornato in "Pubblicata TED" e, nell'area "Dati di verifica pubblicazione", vengono popolate le informazioni Numero di pubblicazione TED, Data di pubblicazione TED e Link del formulario pubblicato piattaforma TED mentre SU vengono aggiornate le informazioni Stato del formulario in "PUBLISHED" e Messaggio di (II TED conferma stato l'avvenuta pubblicazione del formulario. Il processo di pubblicazione dell'appalto su Simog è completato);

| Pubblica GUUE                                                                                                    |                                                                                                    |                                                                  |              |
|----------------------------------------------------------------------------------------------------|----------------------------------------------------------------------------------------------------|------------------------------------------------------------------|--------------|
| Aggiorna Stato <u>Chiudi</u>                                                                                                    |                                                                                                    |                                                                  |              |
| Operatore                                                                                                    | *Titolo                                                                                                 | Data                                                             | stato        |
| Test Punto Istruttore                                                                                                    | Richiesta Pubblicazione GUUE                                                                            | 27/04/2022 16:50:01                                              | Pubblicata 1 |
| Esito                                                                                                    |                                                                                                    |                                                                  |              |
|                                                                                                    |                                                                                                    |                                                                  |              |
| N. di Gara Autorità                                                                                                    | Termine per il ricevimento delle offerte                                                                | Quotidiani nazionali                                             |              |
| 7063521                                                                                                    | 20/07/2022                                                                                              | 0                                                                |              |
| Quotidiani locali                                                                                                    | Profilo del committente                                                                                 | Pubblicazione sul Sito Informatico del Ministero delle Infrastru | tture        |
| 0                                                                                                    | si                                                                                                    |                                                                  |              |
| Link Sito Committente                                                                                                    | Link Sito Committente                                                                                   | Termine per il ricevimento delle domande di partecipazione       |              |
| no                                                                                                    |                                                                                                    |                                                                  |              |
| Data stimata di spedizione ai candid                                                                                                    | ati prescelti degli inviti a presentare offerte o a partecipare                                         |                                                                  |              |
| State del formulario                                                                                                    | Cadica identification del formulario del sistema Cimen                                                  | Data dell'avvenuta presa in carico del formulario                |              |
| Stato del formulario                                                                                                    | Codice identificativo dei formulario dei sistema simog                                                  | 27-04-2022                                                       |              |
| RECEIVED                                                                                                    | 2022-001019                                                                                             | 15:56:26.140                                                     |              |
|                                                                                                    |                                                                                                    |                                                                  |              |
| Messaggio di stato                                                                                                    |                                                                                                    |                                                                  |              |
| Messaggio di stato<br>Dati di verifica pubblicazione                                                                                                    |                                                                                                    |                                                                  |              |
| Messaggio di stato<br>Dati di verifica pubblicazione<br>Stato del formulario                                                                                                    | Numero di pubblicazione TED                                                                             | Data di pubblicazione TED                                        |              |
| Messaggio di stato<br>Dati di verifica pubblicazione<br>Stato del formulario<br>PUBLISHED                                                                                                    | Numero di pubblicazione TED<br>2020/5 010-019603                                                        | Data di pubblicazione TED<br>2022-04-30T07:00:00Z                |              |
| Messaggio di stato<br>Dati di verifica pubblicazione<br>Stato del formulario<br>PUBLISHED<br>Link del formulario pubblicato su pia                                                                      | Numero di pubblicazione TED<br>2020/S 010-019603<br>ttaforma TED                                        | Data di pubblicazione TED<br>2022-04-30T07:00:00Z                |              |
| Messaggio di stato<br>Dati di verifica pubblicazione<br>Stato del formulario<br>PUBLISHED<br>Link del formulario pubblicato su pia<br>http://ted.europa.eu/udi?uri=TED:NOT                              | Numero di pubblicazione TED<br>2020/S 010-019603<br>Ittaforma TED<br>CE:019603-2020:TEXT:IT:HTML        | Data di pubblicazione TED<br>2022-04-30T07:00:00Z                |              |
| Messaggio di stato<br>Dati di verifica pubblicazione<br>Stato del formulario<br>PUBLISHED<br>Link del formulario pubblicato su pia<br><u>http://ted.europa.eu/ud/?uri=TED:NOT</u><br>Messaggio di stato | Numero di pubblicazione TED<br>2020/5 010-019603<br>Ittaforma TED<br><u>CE:019603-2020:TEXT:IT:HTML</u> | Data di pubblicazione TED<br>2022-04-30T07:00:00Z                |              |

In tal caso, nella tabella relativa alle sulle pubblicazioni Gazzette presente nella sezione "Informazioni Tecniche" del bando/invito, viene aggiunta una riga nella quale viene riportata la pubblicazione sulla GUUE con le relative informazioni Data, Numero e Link TED.

| Testata Atti Requisiti       | Informazioni Tecniche       | Lotti Busta Docum | entazione Elenco Lotti | Criteri di Valutazione Prev | Riferimenti N   | ote Cro   |
|------------------------------|-----------------------------|-------------------|------------------------|-----------------------------|-----------------|-----------|
| Direzione Tecnica            |                             |                   |                        |                             |                 |           |
|                              |                             |                   |                        |                             |                 |           |
|                              |                             |                   |                        |                             |                 |           |
| Cliccare sull'icona a        | ccanto per scegliere il com | une               |                        |                             |                 |           |
|                              |                             |                   |                        |                             |                 |           |
| uogo ISTAT                   |                             |                   |                        |                             |                 |           |
| Emilia-Romagna               |                             |                   |                        |                             |                 |           |
| Codice identificativo corris | oondente al sistema di co   | odifica CPV       |                        |                             |                 |           |
| 33124110-9 - Sistemi diagno  | ostici                      |                   |                        |                             |                 |           |
|                              |                             |                   |                        |                             |                 |           |
| Inserisci Importo            |                             |                   |                        |                             | _               |           |
| Descrizione                  |                             |                   | €                      |                             |                 |           |
|                              |                             |                   |                        |                             |                 |           |
| Altri Requisiti              |                             |                   |                        |                             |                 |           |
|                              |                             |                   |                        |                             |                 |           |
| Inserisci Pubblicazioni (    | Gazzette                    |                   |                        |                             |                 |           |
| Pubblicato su                | Data                        | Numero            | Link TED               |                             |                 |           |
| GUUE                         | 30/04/2022                  | 2020/5 010-019603 | http://ted.europa.eu/u | dl?uri=TED:NOTICE:019603-2  | 020:TEXT:IT:HTM | <u>1L</u> |
|                              |                             |                   |                        |                             |                 |           |
| Inserisci altre pubblicaz    | ioni                        |                   |                        |                             | _               |           |
|                              |                             |                   |                        |                             |                 |           |

2) lo **Stato** del documento viene aggiornato in "**Rifiutato**" e, nell'area "Dati di verifica pubblicazione", vengono aggiornate le informazioni **Stato del formulario** in "**NOT\_PUBLISHED**" e **Messaggio di stato** in "**NOT\_PUBLISHED\_[...]**".

| paratora                                     |                                                               |                                                                       | <b></b> |
|----------------------------------------------|---------------------------------------------------------------|-----------------------------------------------------------------------|---------|
| peratore                                     | *Titolo                                                       | Data Stato                                                            |         |
| Test Punto Istruttore                        | Richiesta Pubblicazione GUUE                                  | 27/04/2022 16:50:01 Rifiutato                                         |         |
| sito                                         |                                                               |                                                                       |         |
|                                              |                                                               |                                                                       |         |
| I. di Gara Autorità                          | Termine per il ricevimento delle offerte                      | Quotidiani nazionali                                                  |         |
| 7063521                                      | 20/07/2022                                                    | 0                                                                     |         |
| Juotidiani locali                            | Profilo del committente                                       | Pubblicazione sul Sito Informatico del Ministero delle Infrastrutture |         |
| 0                                            | si                                                            |                                                                       |         |
| ink Sito Committente                         | Link Sito Committente                                         | Termine per il ricevimento delle domande di partecipazione            |         |
| no                                           |                                                               |                                                                       |         |
| ata stimata di spedizione ai candidat        | i prescelti degli inviti a presentare offerte o a partecipare |                                                                       |         |
|                                              |                                                               |                                                                       |         |
| tato del formulario                          | Codice identificativo del formulario del sistema Simog        | Data dell'avvenuta presa in carico del formulario                     |         |
| RECEIVED                                     | 2022-001019                                                   | 27-04-2022                                                            |         |
| Aessannio di stato                           |                                                               | 12.20.20.115                                                          |         |
| l formulario e' stato ricevuto e preso in ci | arico dal TED                                                 |                                                                       |         |
|                                              |                                                               |                                                                       |         |
| ati di verifica pubblicazione                | Numero di pubblicazione TED                                   | Data di pubblicazione TED                                             |         |
| tato del formulario                          |                                                               |                                                                       |         |
| tato del formulario<br>NOT_PUBLISHED         |                                                               |                                                                       |         |

In ogni caso, verrà inviata una mail di notifica all'indirizzo mail dell'utente compilatore del documento per informarlo dello stato di avanzamento della pubblicazione del formulario.

|                                                                                                   | giovedì 03/03/2022 16:35                                                                                              |
|---------------------------------------------------------------------------------------------------|----------------------------------------------------------------------------------------------------|
|                                                                                                   | Esito Pubblicazione Formulario GUUE GUID=[{8701B4CA-8AD7-4100-BE20-0133CF0D7B5B}]                                     |
|                                                                                                   |                                                                                                    |
|                                                                                                   | Gentile Utente,                                                                                                    |
|                                                                                                   | La verifica di Pubblicazione del formulario TED si è conclusa con il seguente esito :                                 |
| giovedi 03/03/2022 16:35<br>garatalamatiche@ufuoluzioni.it                                        |                                                                                                    |
| Esito Pubblicazione Formulario GUUE GUID=[{8701B4CA-8AD7-4100-BE20-0133CF0D7B5B}]                 | Stato del formulario: NOT_PUBLISHED                                                                                   |
|                                                                                                   | Messaggio di stato: NOT_PUBLISHED_020 - Wrong CPV - TED Message:                                                      |
| Gentile Utente,                                                                                   |                                                                                                    |
| La verifica di Pubblicazione del formulario TED si è conclusa con il seguente esito :             | Distinti saluti.<br>Sistema Acquisti Telematici Emilia-Romagna – SATER                                                |
| Stato del formulario: PUBLISHED                                                                   | Notifica generata automaticamente dal sistema. NON rispondere a questo messaggio per inviare eventuali comunicazioni. |
| Massaggio di stato: Il TED conforma l'avvanuta pubblicaziono del formulario. Il processo di pubbl | icazione dell'appalte su Simog el completete                                                                          |
| wessaggio di stato. Il red comernia ravvenuta pubblicazione dei formulario, il processo di pubbli |                                                                                                    |
| Distinti saluti.                                                                                  |                                                                                                    |
| Sistema Acquisti Telematici Emilia-Romagna – SATER                                                |                                                                                                    |
| Notifica generata automaticamente dal sistema. NON rispondere a questo messaggio per inviar       | e eventuali comunicazioni.                                                                                            |

Per verificare lo stato di avanzamento della pubblicazione del formulario al TED, nel momento in cui il documento "Pubblica GUUE" è nello **Stato "In attesa di pubblicazione TED**", cliccare sul comando **Gestione GUUE** posizionato nella toolbar in alto nella schermata e successivamente sulla voce **Verifica Richiesta Pubblicazione**.

| Ban                          | do/Inv                                                                                             | viti                                                                                         |                                                                                                    | <b></b> 0                                                                                                    |                                                                                                    |                                                                                                    |                                                                                                    |                   |                          |                        |              | liveChat      |
|------------------------------|----------------------------------------------------------------------------------------------------|----------------------------------------------------------------------------------------------|----------------------------------------------------------------------------------------------------|----------------------------------------------------------------------------------------------------|----------------------------------------------------------------------------------------------------|----------------------------------------------------------------------------------------------------|----------------------------------------------------------------------------------------------------|-------------------|--------------------------|------------------------|--------------|---------------|
| <u>Salv</u>                  | <u>a Invio</u>                                                                                     | o <u>Stampa</u>                                                                              | Gestione CIG                                                                                                    | ■ Gestione GUUE ▼                                                                                                    | <u>Comunicazioni</u> <b>-</b> <u>Fu</u>                                                                                                    | Inzioni 🔻 🛛 Crea Com                                                                                                    | nmissione Avvisi                                                                                                    | Chiarimenti       | Esiti/Pubblicazio        | oni Precedente         | Info Mail    | <u>Chiudi</u> |
| •                            | l campi ob                                                                                         | bbligatori sono                                                                              | indicati da labe                                                                                                    | l in <b>gras</b><br>Modifica info<br>Cancella info                                                                                                    | rmazioni<br>rmazioni<br>rmazioni                                                                                                    |                                                                                                    |                                                                                                    |                   |                          |                        |              |               |
| Comp                         | ilatore                                                                                            |                                                                                              | Titolo                                                                                                    | docume Cancella Rich                                                                                                    | iiesta Pubblicazione                                                                                                    | Fascicolo di Sist                                                                                                    | tema Reg                                                                                                    | gistro di Sistema | a Dat                    | a invio                | Fase         |               |
| Test                         | Punto Istrutto                                                                                     | tore                                                                                         | Tamp                                                                                                    | ni COVIC<br>Verifica Richi<br>Rettifica                                                                                                    | esta Pubblicazione                                                                                                    | )                                                                                                    |                                                                                                    |                   |                          |                        | In lavorazio | ine           |
| Dati                         | rotocollo                                                                                          | <u></u>                                                                                      |                                                                                                    |                                                                                                    |                                                                                                    |                                                                                                    |                                                                                                    |                   |                          |                        |              |               |
| Fascio                       | olo                                                                                                |                                                                                              |                                                                                                    | Protocollo                                                                                                    |                                                                                                    |                                                                                                    |                                                                                                    | Data Protoc       | ollo                     |                        |              |               |
| Fascio                       | olo                                                                                                | anno                                                                                         | .titolario.progress                                                                                                    | Protocollo                                                                                                    |                                                                                                    |                                                                                                    |                                                                                                    | Data Protoc       | ollo                     |                        |              |               |
| Fascio                       | olo                                                                                                | anno                                                                                         | .titolario.progress                                                                                                    | Protocollo                                                                                                    |                                                                                                    |                                                                                                    |                                                                                                    | Data Protoc       | ollo                     |                        |              |               |
| Fascic<br>Testa              | iolo<br>Ita Atti R                                                                                 | anno<br>Requisiti Inforr                                                                     | . <i>titolario.progress</i><br>nazioni Tecniche                                                                                                    | Protocollo<br>vo                                                                                                    | one Elenco Lotti Criteri di                                                                                                    | Valutazione Prev Rife                                                                                                    | erimenti Note Cronolog                                                                                                    | Data Protoc       | ollo ti Offerte Ricevute | Allegati Rettifiche, P | rorog        |               |
| Fascic<br>Testa              | ta Atti R<br>Documento                                                                             | Requisiti Inform                                                                             | . <i>titolario.progress</i><br>nazioni Tecniche<br>Registro di<br>Sistema                                                                                                    | Protocollo Lotti Busta Documentazi Titolo documento                                                                                                    | one Elenco Lotti Criteri di<br>Data                                                                                                    | Valutazione Prev Rife<br>Data invio                                                                                                    | erimenti Note Cronolog<br><b>Stato</b>                                                                                                    | Data Protoc       | ollo Gfferte Ricevute    | Allegati Rettifiche, P | rorog        |               |
| Fascic<br>Testa<br>Apri      | ita Atti R<br>Documento<br>Assegna a                                                               | anno<br>Requisiti Inforr<br>to<br>a                                                          | nazioni Tecniche<br>Registro di<br>Sistema<br>PI001568-22                                                                                                    | Protocollo<br>Lotti Busta Documentazi<br>Titolo documento                                                                                                    | one Elenco Lotti Criteri di<br>Data<br>14/04/2022 14:40:50                                                                                                    | Valutazione Prev Rife<br><b>Data Invio</b><br>14/04/2022 14:40:50                                                                                                    | erimenti Note Cronolog<br>Stato<br>Confermato                                                                                                    | gia Document      | ollo                     | Allegati Rettifiche, P | rorog        |               |
| Fascic<br>Testa<br>Apri      | ata Atti R<br>Documento<br>Assegna a<br>Richiesta C                                                | Requisiti Inforr<br>to<br>a<br>CIG                                                           | nazioni Tecniche<br>Registro di<br>Sistema<br>PI001568-22<br>PI001571-2                                                                                                    | Protocollo Lotti Busta Documentazi Titolo documento Richiesta CIG                                                                                                    | One         Elenco Lotti         Criteri di           Data         14/04/2022         14:40:50           14/04/2022         17:42:41                                                                                                    | Valutazione Prev Rife<br>Data invio<br>14/04/2022 14:40:50<br>14/04/2022 17:46:38                                                                                                    | erimenti Note Cronolog<br>Stato<br>Confermato                                                                                                    | gia Document      | ollo                     | Allegati Rettifiche, P | rorog        |               |
| Fascic<br>Testa<br>Apri<br>P | ata Atti R<br>Documento<br>Assegna a<br>Richiesta C<br>Richiesta in                                | annu<br>Requisiti Inforr<br>to<br>a<br>CIG<br>invio dati GUUE                                | .titolario.progress<br>nazioni Tecniche<br>Registro di<br>Sistema<br>PI001568-2.<br>PI001571-2.<br>PI001604-2.                                                                                                    | Protocollo Lotti Busta Documentazi Titolo documento Richiesta CIG Richiesta invio dati GUUE                                                                              | One         Elenco Lotti         Criteri di           Data         14/04/2022         14:40:50           14/04/2022         17:42:41         19/04/2022         11:05:36                                                                                                 | Valutazione Prev         Rife           Data invio         14/04/2022 14:40:50           14/04/2022 17:46:38         19/04/2022 16:19:44                                                                                                    | rimenti     Note     Cronolog       Stato     Confermato       Confermato       Inviato       Annullato                                              | Data Protoc       | ollo i Offerte Ricevute  | Allegati Rettifiche, P | rorog        |               |
| Fascic<br>Testa<br>Apri      | ata Atti F<br>Documento<br>Assegna a<br>Richiesta C<br>Richiesta in<br>Cancella in                 | Requisiti Inforr<br>to<br>a<br>CIG<br>invio dati GUUE<br>informazioni GUU                    | .titolario.progress<br>nazioni Tecniche<br>Registro di<br>Sistema<br>PI001568-2:<br>PI001571-2:<br>PI001604-2:<br>E PI001605-2:                                                                                                    | Protocollo Lotti Busta Documentazi Titolo documento R R Richiesta CIG Richiesta invio dati GUUE Cancella Informazione GU                                                 | One         Elenco Lotti         Criteri di           Data                                                                                                    | Valutazione Prev         Rife           Data Invio         14/04/2022 14:40:50           14/04/2022 17:46:38         19/04/2022 16:19:44           19/04/2022 16:19:44         19/04/2022 17:08:59                                                           | Stato<br>Stato<br>Confermato<br>Inviato<br>Inviato                                                                                                   | gia Document      | ollo                     | Allegati Rettifiche, P | rorog        | 6             |
| Fascic<br>Testa<br>Apri      | ata Atti F<br>Documento<br>Assegna a<br>Richiesta C<br>Richiesta in<br>Cancella in<br>Richiesta i  | Requisiti Inforr<br>to<br>a<br>CIG<br>invio dati GUUE<br>informazioni GUU<br>invio dati GUUE | .titolario.progress<br>nazioni Tecniche<br>Registro di<br>Sistema<br>PI001568-2:<br>PI001571-2:<br>PI001604-2:<br>E PI001605-2:<br>PI001606-2:                                                                                                    | Protocollo Lotti Busta Documentazi Titolo documento Richiesta CIG Richiesta invio dati GUUE Cancella Informazione GU Richiesta invio dati GUUE Richiesta invio dati GUUE | Data         Criteri di           14/04/2022         14:40:50           14/04/2022         14:40:50           14/04/2022         17:42:41           19/04/2022         17:05:36           JULE         19/04/2022         17:06:21           19/04/2022         17:17:01 | Valutazione Prev         Rife           Data Invio         14/04/2022 14:40:50           14/04/2022 17:46:38         19/04/2022 16:19:44           19/04/2022 17:08:59         19/04/2022 17:21:20                                                           | Note     Cronolog       Stato     Confermato       Confermato     Inviato       Inviato     Inviato       Inviato     Annullato                      | gia Document      | ollo                     | Allegati Rettifiche, P | rorog        | 6             |
| Fascic<br>Testa<br>Apri<br>O | ata Atti F<br>Documento<br>Assegna a<br>Richiesta C<br>Richiesta in<br>Cancella in<br>Richiesta in | Requisiti Inforr<br>to<br>a<br>CIG<br>invio dati GUUE<br>informazioni GUU<br>invio dati GUUE | .titolario.progressi         nazioni Tecniche         Registro di Sistema         PI001568-22         PI001571-22         PI001604-22         E       PI001605-22         PI001605-22         PI001606-22         PI001606-22         PI001607-22 | Protocollo Lotti Busta Documentazi Titolo documento Richiesta CIG Richiesta invio dati GUUE Cancella Informazione GU Richiesta invio dati GUUE Richiesta modifica dati G | One         Elenco Lotti         Criteri di           Data                                                                                                    | Valutazione Prev         Rife           Data invio         14/04/2022 14:40:50           14/04/2022 17:46:38         19/04/2022 17:46:38           19/04/2022 16:19:44         19/04/2022 17:08:59           19/04/2022 17:21:20         19/04/2022 17:42:16 | Note     Cronolog       Stato     Confermato       Inviato     Inviato       Inviato     Inviato       Inviato     Inviato       Inviato     Inviato | gia Document      | ollo Offerte Ricevute    | Allegati Rettifiche, P | rorog        |               |

Nel caso in cui non sia stato ricevuto ancora nessun esito relativamente alla pubblicazione del formulario ("PUBLISHED"/"NOT\_PUBLISHED"), verrà visualizzato a video il messaggio:

| Ban          | ido/Inviti                   |                        |                              |                                |                                        |             |                     |                 |                        |                      |             |      |
|--------------|------------------------------|------------------------|------------------------------|--------------------------------|----------------------------------------|-------------|---------------------|-----------------|------------------------|----------------------|-------------|------|
| <u>Salva</u> | <u>a Invio Stampa G</u>      | estione CIG            | Gestione GUUE 👻 Co           | municazioni 🔻 🛛 Fur            | nzioni ▼ Crea Com                      | missione    | Avvisi Chiarir      | nenti           | Esiti/Pubblicazioni    | Precedente           | Info Mail   | Chiu |
| •            | I campi obbligatori sono inc | licati da label        | in grassetto                 |                                |                                        |             |                     |                 |                        |                      |             |      |
| Compi        | ilatore                      | Titolo d               | ocumento                     |                                | Fascicolo di Sist                      | ema         | Registro di         | Sistema         | Data invi              | 0                    | Fase        |      |
| Test P       | Punto Istruttore             | Tampor                 | ii COVID-19 rapidi           |                                |                                        | ×           |                     |                 |                        |                      | In lavorazi | one  |
| Dati P       | Protocollo                   | _                      | (j) La r                     | Informa<br>richiesta di Pubbli | <mark>zione</mark><br>cazione GUUE è a | ncora       |                     |                 |                        |                      |             |      |
| Fascic       | olo                          |                        | Protocollo                   | in corso                       | di verifica                            |             | Data                | Data Protocollo |                        |                      |             |      |
|              | anno.tit                     | olario.progressiv      | >                            | OK                             |                                        |             |                     |                 |                        |                      |             |      |
| Testa        | ata Atti Requisiti Informaz  | ioni Tecniche          | Lotti Busta Do               | OK                             |                                        |             | e Cronologia Doi    | cumenti         | Offerte Ricevute Alleg | jati Rettifiche, Pre | orog        | -    |
| Apri         | Documento                    | Registro di<br>Sistema | Titolo documento             | Data                           | Data Invio                             | Stato       |                     |                 |                        |                      |             |      |
| P            | Assegna a                    | PI001568-22            |                              | 14/04/2022 14:40:50            | 14/04/2022 14:40:50                    | Conferma    | :0                  |                 |                        |                      |             |      |
| P            | Richiesta CIG                | PI001571-22            | Richiesta CIG                | 14/04/2022 17:42:41            | 14/04/2022 17:46:38                    | Inviato     |                     | ]               |                        |                      |             |      |
| P            | Richiesta invio dati GUUE    | PI001604-22            | Richiesta invio dati GUUE    | 19/04/2022 11:05:36            | 19/04/2022 16:19:44                    | Annullato   |                     | 1               |                        |                      |             |      |
| Q            | Cancella informazioni GUUE   | PI001605-22            | Cancella Informazione GUUE   | 19/04/2022 17:06:21            | 19/04/2022 17:08:59                    | Inviato     |                     |                 |                        |                      |             |      |
| P            | Richiesta invio dati GUUE    | PI001606-22            | Richiesta invio dati GUUE    | 19/04/2022 17:17:01            | 19/04/2022 17:21:20                    | Annullato   |                     | 1               |                        |                      |             |      |
| Q            | Richiesta invio dati GUUE    | PI001607-22            | Richiesta modifica dati GUUE | 19/04/2022 17:41:57            | 19/04/2022 17:42:16                    | Inviato     |                     |                 |                        |                      |             |      |
| 0            | Pubblica CUUE                |                        | Richiesta Pubblicazione GUUE | 21/04/2022 12:14:54            |                                        | In attesa d | i pubblicazione TED | 1               |                        |                      |             |      |

Nel caso in cui, invece, il documento sia stato rifiutato dal TED, verrà visualizzato il messaggio:

| san                         | r <u>a Invio Stampa C</u>                                                                                                    | Gestione CIG                                                                                                    | Gestione GUUE 💌 🖸 Co                                                                                                    | omunicazioni 🔻 🛛 Fur                                                                                                    | nzioni 🔻 🛛 Crea Com                                                                                                    | imissione                                                           | Avvisi       | Chiarimenti    | Esiti/Pubblicazioni  | Precedente           | Info Mail   |    |
|-----------------------------|----------------------------------------------------------------------------------------------------|----------------------------------------------------------------------------------------------------|----------------------------------------------------------------------------------------------------|----------------------------------------------------------------------------------------------------|----------------------------------------------------------------------------------------------------|---------------------------------------------------------------------|--------------|----------------|----------------------|----------------------|-------------|----|
| 0                           | I campi obbligatori sono inc                                                                                                    | dicati da label                                                                                                    | in grassetto                                                                                                    |                                                                                                    |                                                                                                    |                                                                     |              |                |                      |                      |             |    |
| Comp                        | ilatore                                                                                                    | Titolo d                                                                                                    | locumento                                                                                                    |                                                                                                    | Fascicolo di Sist                                                                                                    | ema                                                                 | Regi         | tro di Sistema | Data in              | ivio                 | Fase        |    |
| Test                        | Punto Istruttore                                                                                                    | Tampor                                                                                                    | ni COVID-19 rapid                                                                                                    |                                                                                                    |                                                                                                    | ×                                                                   |              |                |                      |                      | In lavorazi | io |
|                             |                                                                                                    |                                                                                                    |                                                                                                    | Informa                                                                                                    | zione                                                                                                    |                                                                     |              |                |                      |                      |             |    |
| Dati                        | Protocollo                                                                                                    | _                                                                                                    | <u>i</u>                                                                                                    | Pubblicazione G<br>dettaglio aprire il                                                                                        | UUE rifiutata, per i<br>documento 'Pubbl                                                                                      | il –<br>ica –                                                       |              |                |                      |                      |             |    |
| Fasci                       | .010                                                                                                    |                                                                                                    | Protocollo                                                                                                    | G                                                                                                    | UUE'                                                                                                    |                                                                     |              | Data Protoco   | llo                  |                      |             |    |
|                             | anno.tit                                                                                                    | olario.progressiv                                                                                                    |                                                                                                    |                                                                                                    |                                                                                                    |                                                                     |              |                |                      |                      |             |    |
|                             |                                                                                                    |                                                                                                    |                                                                                                    | OK                                                                                                    |                                                                                                    |                                                                     |              |                |                      |                      |             |    |
| Test                        | ata Atti Requisiti Informaz                                                                                                    | zioni Tecniche                                                                                                    | Lotti Busta Do                                                                                                    | ОК                                                                                                    |                                                                                                    | te                                                                  | e Cronologia | Documenti      | Offerte Ricevute All | egati Rettifiche, Pr | rorog       |    |
| Test<br>Apri                | ata Atti Requisiti Informaz<br>Documento                                                                                                    | zioni Tecniche<br>Registro di<br>Sistema                                                                                                  | Lotti Busta Do<br>Titolo documento                                                                                                    | OK<br>Data                                                                                                    | Data Invio                                                                                                    | Stato                                                               | ≥ Cronologia | Documenti      | Offerte Ricevute All | egati Rettifiche, Pr | rorog       |    |
| Test<br>Apri                | ata Atti Requisiti Informaz<br>Documento<br>Assegna a                                                                                                    | cioni Tecniche<br>Registro di<br>Sistema<br>Pl001568-22                                                                                   | Lotti Busta Do<br>Titolo documento                                                                                                    | OK<br>Data<br>14/04/2022 14:40:50                                                                                             | Data invio<br>14/04/2022 14:40:50                                                                                             | Stato<br>Confermato                                                 | 2 Cronologia | Documenti      | Offerte Ricevute All | egati Rettifiche, Pr | rorog       |    |
| Test<br>Apri<br>P           | ata Atti Requisiti Informaz<br>Documento<br>Assegna a<br>Richiesta CIG                                                                                          | eioni Tecniche<br>Registro di<br>Sistema<br>Pi001568-22<br>Pi001571-22                                                                    | Lotti Busta Do<br>Titolo documento<br>Richiesta CiG                                                                                         | OK<br>Data<br>14/04/2022 14:40:50<br>14/04/2022 17:42:41                                                                      | Data invio<br>14/04/2022 14:40:50<br>14/04/2022 17:46:38                                                                      | Stato<br>Confermato                                                 | e Cronologia | Documenti      | Offerte Ricevute All | egati Rettifiche, Pr | rorog       |    |
| Test<br>Apri<br>P<br>P      | ata Atti Requisiti Informaz<br>Documento<br>Assegna a<br>Richiesta CIG<br>Richiesta invio dati GUUE                                                             | Registro di<br>Sistema<br>Pi001568-22<br>Pi001571-22<br>Pi001604-22                                                                       | Lotti Busta Do<br>Titolo documento<br>Richiesta CIG<br>Richiesta Invio dati GUUE                                                            | OK<br>Data<br>14/04/2022 14:40:50<br>14/04/2022 17:42:41<br>19/04/2022 11:05:36                                               | Data invio<br>14/04/2022 14:40:50<br>14/04/2022 17:46:38<br>19/04/2022 16:19:44                                               | Stato<br>Confermato<br>Inviato<br>Annullato                         | 2 Cronologia | Documenti      | Offerte Ricevute All | egati Rettifiche, Pr | rorog       |    |
| Test<br>Apri<br>P<br>P      | ata Atti Requisiti Informaz<br>Documento<br>Assegna a<br>Richiesta CIG<br>Richiesta Invio dati CUUE<br>Cancella informazioni CUUE                               | Registro di<br>Sistema<br>PI001568-22<br>PI001571-22<br>PI001604-22<br>PI001605-22                                                        | Lotti Busta Do<br>Titolo documento<br>Richiesta CIG<br>Richiesta Invio dati GUUE<br>Cancella Informazione GUUE                              | OK<br>Data<br>14/04/2022 14:40:50<br>14/04/2022 17:42:41<br>19/04/2022 17:05:36<br>19/04/2022 17:06:21                        | Data Invio<br>14/04/2022 14:40:50<br>14/04/2022 17:46:38<br>19/04/2022 16:19:44<br>19/04/2022 17:08:59                        | Stato<br>Confermato<br>Inviato<br>Annullato<br>Inviato              | Cronologia   | Documenti      | Offerte Ricevute All | egati Rettifiche, Pi | rorog       |    |
| Test<br>Apri<br>P<br>Q<br>Q | ata Atti Requisiti Informazi<br>Documento<br>Assegna a<br>Richiesta CIG<br>Richiesta Invio dati GUUE<br>Cancella Informazioni GUUE<br>Richiesta Invio dati GUUE | Registro di<br>Sistema           P1001 568-22           P1001 571-22           P1001 604-22           P1001 605-22           P1001 606-22 | Lotti Busta Do<br>Titolo documento<br>Richiesta CIG<br>Richiesta invio dati GUUE<br>Cancella Informazione GUUE<br>Richiesta Invio dati GUUE | OK<br>Data<br>14/04/2022 14:40:50<br>14/04/2022 17:42:41<br>19/04/2022 17:05:36<br>19/04/2022 17:06:21<br>19/04/2022 17:17:01 | Data Invio<br>14/04/2022 14:40:50<br>14/04/2022 17:46:38<br>19/04/2022 16:19:44<br>19/04/2022 17:08:59<br>19/04/2022 17:21:20 | Stato<br>Confermato<br>Inviato<br>Annullato<br>Inviato<br>Annullato | e Cronologia | Documenti      | Offerte Ricevute All | egati Rettifiche, Pr | rorog       |    |

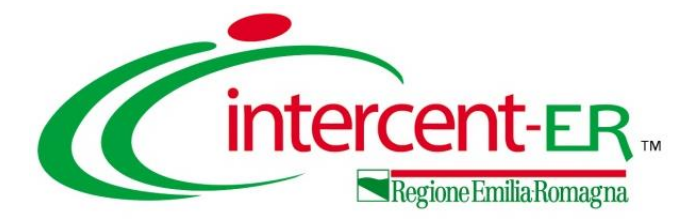

# RETTIFICA E PROROGA GARA A SEGUITO DI FORMULARIO

PUBBLICATO

Funzioni 🔻

Modifica Bando

Rettifica <

Revoca

Proroga

**Revoca Lotto** 

Socnansiona Cara

Crea Commissione

Nel caso in cui, <u>a seguito della pubblicazione del formulario sul TED e della</u> <u>pubblicazione della procedura di gara su SATER</u> si proceda con una rettifica o con una proroga del bando/invito, sarà necessario procedere con la compilazione del documento "Avviso Di Rettifica Richiesta GUUE" proposto in automatico dal Sistema a seguito della conferma dei documenti indicati.

| Salva       Info Mail       Precedente       Procedura di Gara       Stampa       Esporta in xls         Impliatore       Titolo documento       Registro di Sistema         Impliatore       Titolo documento       Registro di Sistema         Impliatore       Rettifica gara Num. Pl001459-22       Pl001459-22 | Proroga Gara<br>Salva Invia Annulla Info Mail Precedente<br>* I campi obbligatori sono indicati da label in grasset | <u>Procedura di Gara Stampa Esporta in xIs</u><br>to                                        | Chiudi<br>Chiudi<br>Riamm<br>Assegr                   | ino Gara<br><mark>zione R.U.P.</mark><br>issione Offerta<br>na a |
|----------------------------------------------------------------------------------------------------|----------------------------------------------------------------------------------------------------|---------------------------------------------------------------------------------------------|-------------------------------------------------------|------------------------------------------------------------------|
| Protocollo<br>CIG<br>2063147                                                                                                    | Compilatore Titolo documento<br>Orsi Alessia Proroga gara Num. P1001459-22                                          | Registro di Sistema<br>Protocollo                                                           | Data invio Stato<br>In Iavorazione<br>Data Protocollo |                                                                  |
| Oggetto Bando<br>PROCEDURA APERTA PER L'AFFIDAMENTO DELLA FORNITURA DI TAMPONI COVID-19 - RAPIDI E MOLECOLARI - PER LE AZ<br>Nuovo Oggetto Bando                                                                                                    | е<br>сіс                                                                                                    |                                                                                             |                                                       | -                                                                |
| Nuova Data Inizio Presentazioni Offerte/Risposte<br>31/03/2022 14:36<br>*Nuova Data Termine Quesiti                                                                                                    | 7063147<br>Descrizione<br>PROCEDURA APERTA PER L'AFFIDAMENTO DELLA FORNITURA DI TAM                                 | PONI COVID-19 - RẠPIDI E MOLECOLARI - PER_LE AZIENDE SANITA                                 | ARIE DELLA REGIONE EMILIA – ROMAGNA                   |                                                                  |
| I+1/04/20/22       imin ni 12 mm 00         Nuova Data Termine Risposta Quesiti         imin hh       mm         *Nuova Data Presentazione Offerte/Risposte         24/04/2022       imin hi         Nuova Data Prima Seduta         05/05/2022       imin hi         Nuova Data Prima Seduta                       | *Nuova Data Termine Quesiti<br>23/04/2022 hh 10 mm 00<br>Nuova Data Termine Risposta Quesiti<br>hh mm               | Data Termine Quesiti Corrente<br>14/04/2022 12:00<br>Data Termine Risposta Quesiti Corrente |                                                       |                                                                  |

51

## Inizialmente, lo **Stato** del documento "Avviso Di Rettifica Richiesta GGUE" risulterà essere "In Iavorazione".

| one  | •        | Avviso Di                                  | Rettifica Richie                        | esta GUUE                      |                |               |                |          |        |         |        |           |        |                         |
|------|----------|--------------------------------------------|-----------------------------------------|--------------------------------|----------------|---------------|----------------|----------|--------|---------|--------|-----------|--------|-------------------------|
|      |          | Salva Invio                                | Annulla Verifica                        | Richiesta Pubblicazione        | Aggiorna Stato | <u>Chiudi</u> |                |          |        |         |        |           |        |                         |
|      |          | Vert Campi ob                              | bligatori sono indicati c               | la label in <b>grassetto</b>   |                |               |                |          |        |         |        |           |        |                         |
|      |          | Operatore                                  |                                         | * <b>Titolo</b><br>Rettifica   | a Dati GUUE    |               |                |          |        |         | Da     | ta        |        | Stato<br>In lavorazione |
|      |          | E-i-                                       |                                         |                                |                |               |                |          |        |         |        |           |        | III Idvord21011C        |
|      |          | ESITO                                      |                                         |                                |                |               |                |          |        |         |        |           |        |                         |
|      |          | *Motivo Della Mod                          | lifica                                  |                                |                |               |                |          |        |         |        |           |        |                         |
|      |          | Modifica delle info                        | rmazioni originali fornite da           | ll'amministrazione aggiudicata | aria           | ~             |                |          |        |         |        |           |        |                         |
|      |          | Altre Informazioni<br>Si procede con la re | i Complementari<br>ettifica dei termini |                                |                |               |                |          |        |         |        |           |        |                         |
|      |          |                                            |                                         |                                |                |               |                |          |        |         |        |           |        |                         |
|      |          |                                            |                                         |                                |                |               |                |          |        |         |        |           |        |                         |
| ,    | Di       | detaul                                     | lt, viene                               | riportato                      | come           | Motiv         | vo dell        | a Mo     | difico | i la mo | otivaz | zione "/  | Modi   | fica                    |
|      | V de     | lla into                                   | rmazion                                 | i originali                    | tornite        | dall'c        | ammin          | istrazio | one c  | iggiua  | licato | aria"; tu | ittavi | a, é                    |
|      | pc       | ssibile                                    | modifice                                | are la m                       | otivazio       | one se        | elezior        | ando     | ) i vo | lori di | sponi  | bili nel  | l'eler | ICO,                    |
|      |          | ccand                                      | o sul relc                              | itivo com                      | nando <u>*</u> | <u> </u>      |                |          |        |         |        |           |        |                         |
| .—   |          |                                            |                                         |                                |                | ==            |                |          |        |         |        |           |        |                         |
| Ne   | el cam   | po <b>Altr</b>                             | re Inform                               | nazioni C                      | ompler         | menta         | <b>ri</b> vien | e ripc   | ortata | di de   | efault | in vers   | sione  | i –                     |
| N ec | ditabile | , la                                       | motivazi                                | one inc                        | licata         | nel           | docur          | nento    | o di   | rettifi | ca/p   | roroga    | del    | 1                       |
| bo   | ando/ir  | nvito.                                     |                                         |                                |                |               |                |          |        |         |        |           |        | !                       |

In fondo al documento, nella tabella "Sezione VII: Modifiche" vengono riportate le informazioni relative al **Precedente Valore** e al **Nuovo Valore** della rettifica.

Per confermare e rendere efficaci le modifiche apportate alla gara attraverso i documenti di rettifica/proroga, cliccare sul comando <u>Invio</u> per procedere con la conferma del documento "Avviso Di Rettifica Richiesta GUUE".

Per annullare il documento "Avviso Di Rettifica Richiesta GUUE", cliccare sul comando <u>Annulla</u>. Lo **Stato** del documento cambierà da "In lavorazione" a "Annullato"

| I campi obbligatori sono indi                                                                                                    | cati da label in <b>grassetto</b>                             |                                                                                                    |                                                                                   |                                                               |                                  |                     |
|----------------------------------------------------------------------------------------------------|---------------------------------------------------------------|----------------------------------------------------------------------------------------------------|-----------------------------------------------------------------------------------|---------------------------------------------------------------|----------------------------------|---------------------|
| Operatore                                                                                                    | *Titolo                                                       |                                                                                                    |                                                                                   |                                                               | Data                             | Stato               |
| Orci Alcopia                                                                                                    | Rettifica Dati G                                              | UUE                                                                                                    |                                                                                   |                                                               |                                  | In lavorazio        |
| Esito                                                                                                    |                                                               |                                                                                                    |                                                                                   |                                                               |                                  |                     |
|                                                                                                    |                                                               |                                                                                                    |                                                                                   |                                                               |                                  |                     |
|                                                                                                    |                                                               |                                                                                                    |                                                                                   |                                                               |                                  |                     |
| Motivo Della Modifica                                                                                                    | ite dall'amministrazione anniudicataria                       | v                                                                                                    |                                                                                   |                                                               |                                  |                     |
| Altre Informazioni Complementari                                                                                                    | te dan amministrazione aggiudicataria                         | •                                                                                                    |                                                                                   |                                                               |                                  |                     |
| Si procede con la rettifica dei termini                                                                                                    |                                                               |                                                                                                    |                                                                                   |                                                               |                                  |                     |
|                                                                                                    |                                                               |                                                                                                    |                                                                                   |                                                               |                                  |                     |
|                                                                                                    |                                                               |                                                                                                    |                                                                                   |                                                               |                                  |                     |
| Fanta Dal Farmularia - Data Di Ba                                                                                                    | In Caries Del Farmularia                                      |                                                                                                    | Codice Idea                                                                       | efferative Del Francularia Del sistema Simon                  |                                  |                     |
| Stato Del Formulario Data Di Fie                                                                                                    | esa in canco del Formulario                                   |                                                                                                    | Cource Iden                                                                       | initiativo bel formulario bel sistema simog                   |                                  |                     |
|                                                                                                    |                                                               |                                                                                                    |                                                                                   |                                                               |                                  |                     |
| Messaggio Di Esito                                                                                                    |                                                               |                                                                                                    |                                                                                   |                                                               |                                  |                     |
| Messaggio Di Esito                                                                                                    |                                                               |                                                                                                    |                                                                                   |                                                               |                                  |                     |
| Messaggio Di Esito<br>Dati di verifica                                                                                                    |                                                               |                                                                                                    |                                                                                   |                                                               |                                  |                     |
| Messaggio Di Esito<br>Dati di verifica<br>pubblicazione<br>Stato del formulario Numero di                                                                                                    | pubblicazione TED                                             |                                                                                                    | Data di pub                                                                       | blicazione TED                                                |                                  |                     |
| Messaggio Di Esito Dati di verifica pubblicazione Stato del formulario Numero di 2020/5 01                                                                                                    | pubblicazione TED<br>0-019603                                 |                                                                                                    | Data di pub                                                                       | blicazione TED                                                |                                  |                     |
| Messaggio Di Esito Dati di verifica Dubblicazione Stato del formulario Numero di 2020/S 01 Messaggio di stato                                                                                                    | pubblicazione TED<br>0-019603                                 |                                                                                                    | Data di pub                                                                       | blicazione TED                                                |                                  |                     |
| Messaggio Di Esito<br>Dati di verifica<br>pubblicazione<br>Stato del formulario Numero di<br>2020/5 011<br>Messaggio di stato                                                                                                    | pubblicazione TED<br>0-019603                                 |                                                                                                    | Data di pub                                                                       | blicazione TED                                                |                                  |                     |
| Messaggio Di Esito Dati di verifica Dubblicazione Stato del formulario 2020/5 011 Messaggio di stato                                                                                                    | pubblicazione TED<br>0-019603                                 |                                                                                                    | Data di pub                                                                       | blicazione TED                                                |                                  |                     |
| Messaggio Di Esito Dati di verifica pubblicazione Stato del formulario Mumero di 2020/5 01 Messaggio di stato ezione VII: Modifiche                                                                                                    | pubblicazione TED<br>0-019603                                 |                                                                                                    | Data di pub                                                                       | Nell'area "                                                   | Dati di                          | verifica            |
| Messaggio Di Esito Dati di verifica pubblicazione Stato del formulario Numero di 2020/5 01 Messaggio di stato iezione VII: Modifiche Sezione                                                                                                    | pubblicazione TED<br>0-019603                                 | Precedente Valore ( Anzichè )                                                                                                | Data di pub<br>uovo Valore ( leggi )                                              | iblicazione TED<br>Nell'area "                                | Dati di                          | verifica            |
| Messaggio Di Esito Dati di verifica pubblicazione Stato del formulario Numero di 2020/S 01 Messaggio di stato ezione VII: Modifiche Sezione Numero della sezione : IV.2.7 Punto in cui si trova la data da modifi                               | pubblicazione TED<br>0-019603<br>care : Data apertura offerte | Precedente Valore (<br>anzichě)<br>2022-05-02T12:00:00 20                                                                    | Data di pub<br>uovo Valore ( leggi )<br>322-05-05T1 2:00:00                       | blicazione TED<br>Nell'area "<br>pubblicazion                 | Dati di<br>1e'' è pr <u>es</u> i | verifica<br>ente la |
| Messaggio Di Esito Dati di verifica Dubblicazione Stato del formulario Mumero di 2020/5 01 Messaggio di stato Ezione VII: Modifiche Sezione Numero della sezione : IV.2.7 Punto in cui si trova la data da modifi Numero della sezione : IV.2.7 | pubblicazione TED<br>0-019603<br>:are : Data apertura offerte | Precedente Valore (<br>anzichě)         Nu           2022-05-02T12:00:00         20           2022-04-18T15:00:00         20 | Data di pub<br>10000 Valore ( leggi )<br>122-05-05T12:00:00<br>122-04-24T12:00:00 | blicazione TED<br>Nell'area "<br>pubblicazion<br>sola informa | Dati di<br>e" è pres             | verifica<br>ente la |

Lo **Stato** del documento cambierà da "**In lavorazione**" a "**Elaborazione dati di rettifica**" ed un messaggio di informazione a video confermerà l'operazione.

Verrà generato in automatico il documento "Richiesta rettifica dati GUUE" con **Stato** "**Invio In Corso**".

Nel caso in cui sia presente anche un solo documento inviato in precedenza nello stato "In attesa di pubblicazione TED", lo stato del documento "Avviso di Rettifica Richiesta GUUE" verrà aggiornato da "In lavorazione" in "Attesa Precedenti Elaborazioni" e solo quando eventuali documenti in attesa di pubblicazione risulteranno pubblicati/rifiutati, verrà aggiornato in " Elaborazione dati di rettifica". Avviso Di Rettifica Richiesta GUUE Salva Invio Annulla Verifica Richiesta Pubblicazione Aggiorna Stato Chiudi Operatore \*Titolo Data Stato Orsi Alcoria Rettifica Dati GUUE 20/04/2022 16:44:51 Elaborazione dati di rettifica Esito Motivo Della Modifica Modifica delle informazioni originali fornite dall'amministrazione aggiudicataria Altre Informazioni Complementar Si procede con la rettifica dei termin Stato Del Formulario Data Di Presa In Carico Del Formulario ormulario Del sistema Simog × Informazione Messaggio Di Esito (1) Invio eseguito correttamente Dati di verifica ubblicazione Stato del formulario Numero di pubblicazione TED 2020/5 010-019603 Messaggio di stato Sezione VII<sup>-</sup> Modifiche Precedente Valore ( anzichè ) Sezione Nuovo Valore (leggi) Numero della sezione : IV.2.7 2022-05-05T12:00:00 2022-05-02T12:00:00 Punto in cui si trova la data da modificare : Data apertura offerte Numero della sezione : IV.2.2 2022-04-18T15:00:00 2022-04-24T12:00:00 Punto in cui si trova la data da modificare : Termine per il ricevimento delle offerte

Ricevuto e preso in carico dal TED l'"Avviso di Rettifica Richiesta GUUE", il relativo **Stato** verrà aggiornato in "**In attesa di pubblicazione TED**" mentre lo **Stato** del documento "Richiesta rettifica dati GUUE" in "**Inviato**".

Nel documento "Avviso di Rettifica Richiesta GUUE", vengono aggiornate le informazioni **Stato del formulario** "**RECEIVED**", **Data Di Presa In Carico Del Formulario**, **Codice identificativo del formulario del sistema Simog** e **Messaggio di esito** ("Il formulario e' stato ricevuto e preso in carico dal TED"). A seguito della risposta da parte del TED, possono verificarsi le seguenti situazioni:

 Io Stato del documento viene aggiornato in "Pubblicata TED" e, nell'area "Dati di verifica pubblicazione", vengono popolate le informazioni Numero di pubblicazione TED e Data di pubblicazione TED mentre vengono aggiornate le informazioni Stato del formulario in "PUBLISHED" e Messaggio di stato (II TED conferma l'avvenuta pubblicazione del formulario F14);

In tal caso, nella tabella relativa alle pubblicazioni sulle Gazzette presente nella sezione "Informazioni Tecniche" del bando/invito, viene aggiunta una riga nella quale viene riportata la pubblicazione sulla GUUE con le relative informazioni **Data**, **Numero** e **Link TED**.

2) lo **Stato** del documento viene aggiornato in "**Rifiutato**" e, nell'area "Dati di verifica pubblicazione", vengono aggiornate le informazioni **Stato del formulario** in "**NOT\_PUBLISHED**" e **Messaggio di stato** in "**NOT\_PUBLISHED\_[...]**".

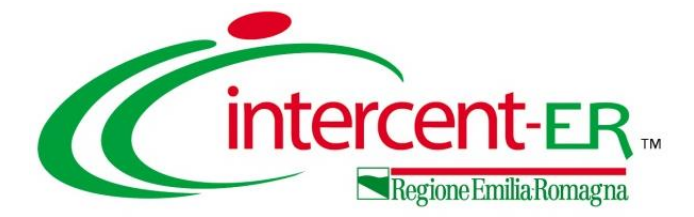

# RETTIFICA FORMULARIO PUBBLICATO

Per rettificare il formulario pubblicato al TED, cliccare sul comando <u>Gestione GUUE</u> posizionato nella toolbar in alto nella schermata e successivamente sulla voce <u>Rettifica</u>.

| san            | ido/Inviti                          |                                 | <b></b> 0                                                                                                    |                                                                               |                          |                     |                       |                     |                 |                      |               |
|----------------|-------------------------------------|---------------------------------|----------------------------------------------------------------------------------------------------|-------------------------------------------------------------------------------|--------------------------|---------------------|-----------------------|---------------------|-----------------|----------------------|---------------|
| <u>Salv</u>    | <u>a Invio Stampa</u>               | Gestione CIG                    | Gestione GUUE                                                                                                    | Comunicazioni 💌                                                               | <u>Funzioni</u> 💌 Crea C | ommissione A        | vvisi Chiarimenti     | Esiti/Pubblicazioni | Precedente      | Info Mail            | <u>Chiudi</u> |
| Comp           | I campi obbligatori sono<br>ilatore | indicati da lab<br>Titol<br>Tam | el in <b>gras</b><br>Inserisci inforr<br>Modifica inforr<br>Cancella inforr<br>o docume<br>Cancella Richie<br>Pubblica GUUE<br>Verifica Richie<br>Rettifica | nazioni<br>mazioni<br>mazioni<br>esta Pubblicazione<br>sta Pubblicazione<br>2 | Fascicolo di S           | iistema             | Registro di Sistema   | Data invi           | D               | Fase<br>In lavorazio | one           |
| ati P<br>ascic | Protocollo<br>olo                   |                                 | Protocollo                                                                                                    |                                                                               |                          |                     | Data Protocol         | lo                  |                 |                      |               |
| 2022           | .25.001 anno                        | o.titolario.progres             | sivo                                                                                                    |                                                                               |                          |                     |                       |                     |                 |                      |               |
| Testa          | ata Atti Requisiti Infori           | mazioni Tecniche                | e Prodotti Busta Documenta                                                                                                    | zione Busta Tecnica B                                                         | usta Economica Criteri   | di Valutazione Rife | erimenti Note Cronolo | gia Documenti Offer | te Ricevute All | egati Rettifiche,    | , Prorog      |
| Apri           | Documento                           | Registro di<br>Sistema          | Titolo documento                                                                                                    | Data                                                                          | Data invio               | Stato               |                       |                     |                 |                      |               |
| Q              | Richiesta CIG                       | PI000530-22                     | Richiesta CIG                                                                                                    | 02/03/2022 08:57:40                                                           | 02/03/2022 09:00:48      | Inviato             |                       |                     |                 |                      |               |
| ρ              | Richiesta invio dati CIIIIE         | PI000570-22                     | Richiesta invio dati GUUE                                                                                                    | 03/03/2022 14:50:56                                                           | 03/03/2022 15:06:19      | Inviato             |                       |                     |                 |                      |               |
|                | Meniesta invio dati Gooe            |                                 | nuclinesta inno dadi Gooz                                                                                                    |                                                                               |                          | Inviaco             |                       |                     |                 |                      |               |

Verrà mostrato il documento "Richiesta rettifica dati GUUE" che corrisponde al documento "Richiesta invio dati GUUE" in versione editabile, nel quale per alcuni campi verranno proposte le

| Richiesta rettifica dati GL             | JUE<br>-(1)                 |                   |               |                     |      |                |
|-----------------------------------------|-----------------------------|-------------------|---------------|---------------------|------|----------------|
| Salva Verifica Informazioni Invic       | Aggiorna Stato              | Elimina Richiesta | <u>Chiudi</u> |                     |      |                |
| * I campi obbligatori sono indicati da  | a label in <b>grassetto</b> |                   |               |                     |      |                |
| Operatore                               | *Titolo documento           |                   |               | Registro di Sistema | Data | Stato          |
| Orsi Alessia                            | Richiesta rettifica dati    | GUUE              |               |                     |      | In lavorazione |
|                                         |                             |                   |               |                     |      |                |
| Esito                                   |                             |                   |               |                     |      |                |
|                                         |                             |                   |               |                     |      |                |
| Sezione I Sezione II Sezione III Sezion | e IV Sezione VI Lotti       |                   |               |                     |      |                |
| Sezione I: Amministrazione Aggiudicat   | rice                        |                   |               |                     |      |                |
| I.1) Denominazione e indirizzi          |                             |                   |               |                     |      |                |
|                                         |                             |                   |               |                     |      |                |
| *Codice Fiscale dell'amministrazione    |                             |                   |               |                     |      |                |
|                                         |                             |                   |               |                     |      |                |
| Agenzia Intercent-FR                    |                             |                   |               |                     |      |                |
| Indirizzo dell'amministrazione          |                             |                   |               |                     |      |                |
| VIA DEI MILLE, 21                       |                             |                   |               |                     |      |                |
| *Nazione dell'amministrazione           |                             |                   |               |                     |      |                |
| IT                                      |                             |                   |               |                     |      |                |
| CAP dell'amministrazione                |                             |                   |               |                     |      |                |
| 40121                                   |                             |                   |               |                     |      |                |
| *Città                                  |                             |                   |               |                     |      |                |
| Bologna                                 |                             |                   |               |                     |      |                |
| *Codice NUTS dell'amministrazione       |                             |                   |               |                     |      |                |
| ITH55                                   |                             |                   |               |                     |      |                |

informazioni precedentemente indicate mentre per altri le informazioni ereditate dalla gara al fine di apportare eventuali

modifiche/personalizzazioni.

Effettuate le opportune modifiche, cliccare sul comando <u>Invio</u> posizionato nella toolbar in alto nella schermata.

> Successivamente verrà visualizzato il documento "Avviso Di Rettifica Richiesta GGUE" il cui Stato risulta essere "In lavorazione".

| Avviso Di Rettifica Richiesta GUUE  Salva Invio Annulla Verifica Richiesta Pubblicazione Aggiorna Stato Chiudi  Per ann Di Ret Orei Atcasia  Per ann Di Ret Cliccore  Operatore *Titolo Orei Atcasia Rettifica Dati GUUE Esito  Modifica Modifica Modifica Altre Informazioni originali fornite dall'amministrazione aggiudicataria Altre Informazioni Complementari                                                                                                    | nullare il documento "Avviso<br>ettifica Richiesta GGUE",<br>e sul comando <u>Annulla</u> .<br>Data Stato<br>In lavorazione                                                                                                    | Come Motivo della Modifica<br>viene riportato la motivazione<br>"Modifica della informazioni<br>originali fornite<br>dall'amministrazione<br>aggiudicataria"; è possibile<br>modificarla selezionando i valori<br>disponibili nell'elenco, cliccando<br>sul relativo comando <u>~</u> . |
|----------------------------------------------------------------------------------------------------|----------------------------------------------------------------------------------------------------|----------------------------------------------------------------------------------------------------|
| Stato Del Formulario Data Di Presa In Carico Del Formulario Codice Id<br>Messaggio Di Esito   Dati di verifica pubblicazione  Stato del formulario Numero di pubblicazione TED Data di pu 2020/5 010-019603  Messaggio di stato                                                                                                    | entificativo Del Formulario Del sistema Simog                                                                                                    | Nella tabella "Sezione VII:<br>Modifiche" vengono riportate le<br>informazioni relative al<br><b>Precedente Valore</b> e al <b>Nuovo</b><br><b>Valore</b> della rettifica.                                                                                                    |
| Sezione VII: Modifiche         Sezione         Numero della sezione : 1.3         Punto in cui si trova il testo da modificare : Principale settore di attività         Numero della sezione : 1.3         Punto in cui si trova il testo da modificare : Altro settore         Numero della sezione : IV.2.6         Punto in cui si trova il testo da modificare : Quantitativo validità offerta in mesi (dal termine ultimo per il ricevimento delle offerti         Numero della sezione : II.2.11         Punto in cui si trova il testo da modificare : Descrizione delle opzioni         CIG : 7468469795 | Precedente Valore ( anzichè )       Nuovo Valore ( leggi )         Altre attività       Servizi generali delle amministrazioni pubbliche         Centrale di committenza          e)       6       8         E' previsto un aumento del 20%       E' previsto un aumento del 30% | Cliccare sul comando <u>Invio</u> per<br>confermare e rendere efficaci le<br>modifiche apportate al formulario<br>pubblicato.                                                                                                    |

Ċ

Lo **Stato** del documento cambierà da "**In lavorazione**" a "**Elaborazione dati di rettifica – Delta Ted**" ed un messaggio di informazione a video confermerà l'operazione.

| Avviso Di Ret             | tifica Richiesta GUUE                              |                    |                   |      |                              |                                            |
|---------------------------|----------------------------------------------------|--------------------|-------------------|------|------------------------------|--------------------------------------------|
| Salva Invio A             | nnulla Verifica Richiesta Pubblicazio              | one Aggiorna Stato | <u>Chiudi</u>     |      |                              |                                            |
| Operatore                 | *Titolo                                            |                    |                   | Data | ı                            | Stato                                      |
| Orai Aleasia              | Rettifica Dati GUUE                                |                    |                   | 21/  | 04/2022 16:31:47             | Elaborazione dati di rettifica - Delta Ted |
| Esito                     |                                                    |                    |                   |      |                              |                                            |
|                           |                                                    |                    |                   |      |                              |                                            |
| *Mative Dalla Madifica    |                                                    |                    |                   |      |                              |                                            |
| *Motivo Della Modifica    |                                                    |                    |                   |      |                              |                                            |
| Modifica delle informazio | oni originali fornite dall'amministrazione aggiudi | icataria           |                   |      |                              |                                            |
| Altre Informazioni Com    | plementari                                         |                    |                   |      |                              |                                            |
|                           |                                                    |                    |                   |      |                              |                                            |
|                           |                                                    |                    |                   |      | ×                            |                                            |
| Stato Del Formulario      | Data Di Presa In Carico Del Formulario             |                    | Informazione      |      | Formulario Del sistema Simog |                                            |
|                           |                                                    |                    | ito correttamente |      |                              |                                            |
| Messaggio Di Esito        |                                                    | A millio esegu     |                   |      |                              |                                            |
|                           |                                                    |                    |                   |      | —                            |                                            |
| Dati di verifica          |                                                    |                    | ок —              |      |                              |                                            |
| Stato del formulario      | Numero di pubblicazione TED                        |                    |                   |      | -D                           |                                            |
| State del formalario      | 2020/5 010-019603                                  |                    |                   |      |                              |                                            |
|                           | 2020/3/010-013003                                  |                    |                   |      |                              |                                            |
| Messaggio di stato        |                                                    |                    |                   |      |                              |                                            |
|                           |                                                    |                    |                   |      |                              |                                            |

1

In tale fase, verrà generato in automatico il documento "Richiesta rettifica dati GUUE" con **Stato** "**Invio In Corso**".

Ricevuto e preso in carico dal TED l'"Avviso di Rettifica Richiesta GUUE", il relativo **Stato** verrà aggiornato in "**In attesa di pubblicazione TED**" mentre lo **Stato** del documento "Richiesta rettifica dati GUUE" in "**Inviato**".

| Sezione VII: Modifiche                                                                                                    |                         |
|----------------------------------------------------------------------------------------------------|-------------------------|
| Sezione                                                                                                    | Precedente Valore ( anz |
| Numero della sezione : 1.3<br>Punto in cui si trova il testo da modificare : Principale settore di attività                                                     | Altre attività          |
| Numero della sezione : 1.3<br>Punto in cui si trova il testo da modificare : Altro settore                                                                      | Centrale di committenz  |
| Numero della sezione : IV.2.6<br>Punto in cui si trova il testo da modificare : Quantitativo validità offerta in mesi (dal termine ultimo per il ricevimento de | elle offerte) 6         |
| Numero della sezione : II.2.11<br>Punto in cui si trova il testo da modificare : Descrizione delle opzioni                                                      | E' previsto un aumento  |

Nel caso in cui sia presente anche un solo documento inviato in precedenza nello stato "In attesa di pubblicazione TED", lo stato del documento "Avviso di Rettifica Richiesta GUUE" verrà aggiornato da "In lavorazione" in "Attesa Precedenti Elaborazioni" e solo quando eventuali documenti in attesa di pubblicazione risulteranno pubblicati/rifiutati, verrà aggiornato in "Elaborazione dati di rettifica – Delta Ted".

Vengono aggiornate le informazioni Stato del formulario "RECEIVED", Data Di Presa In Carico Del Formulario, Codice identificativo del formulario del sistema Simog e Messaggio Di Esito ("Il formulario e' stato ricevuto e preso in carico dal TED").

| ato Del Formulario Data Di Presa In Carico Del Formulario Codice Identificativo Del Form                    | rio Del sistema Simog                                                                                                    | -60-     |
|----------------------------------------------------------------------------------------------------|----------------------------------------------------------------------------------------------------|----------|
| essaggio Di Esito                                                                                           | Per verificare lo stato di avanzamento dell'"Avviso di Rettifica Richiesta                                                                  | 2-20 - C |
| ati di verifica<br>Ibblicazione<br>ato del formulario Numero di pubblicazione TED Data di pubblicazione TED | GUUE" al TED, nel momento in cui il documento è nello <b>Stato</b> "In attesa                                                               |          |
| 2020/S 010–019603<br>essaggio di stato                                                                      | Pubblicazione IED", cliccare sul comando <u>Verifica Richiesta</u><br><u>Pubblicazione</u> posizionato nella toolbar in alto al documento". |          |

Nell'area "Dati di verifica pubblicazione" vengono aggiornate le informazioni **Stato del formulario** "**IN\_PROGRESS**" e **Messaggio di stato** ("Il formulario e' stato preso in carico dal TED ed e' in attesa di essere elaborato"). Le informazioni **Numero di pubblicazione TED** e **Data di pubblicazione TED** verranno invece aggiornate a seguito della pubblicazione dell'avviso di rettifica.

A seguito della risposta da parte del TED, possono verificarsi le seguenti situazioni:

 Io Stato del documento viene aggiornato in "Pubblicata TED" e, nell'area "Dati di verifica pubblicazione", vengono popolate le informazioni Numero di pubblicazione TED e Data di pubblicazione TED mentre vengono aggiornate le informazioni Stato del formulario in "PUBLISHED" e Messaggio di stato (II TED conferma l'avvenuta pubblicazione del formulario);

In tal caso, nella tabella relativa alle pubblicazioni sulle Gazzette presente nella sezione "Informazioni Tecniche" del bando/invito, viene aggiunta una riga nella quale viene riportata la pubblicazione sulla GUUE con le relative informazioni **Data**, **Numero** e **Link TED**.

2) lo **Stato** del documento viene aggiornato in "**Rifiutato**" e, nell'area "Dati di verifica pubblicazione", vengono aggiornate le informazioni **Stato del formulario** in "**NOT\_PUBLISHED**" e **Messaggio di stato** in "**NOT\_PUBLISHED\_[...]**".

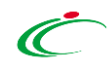

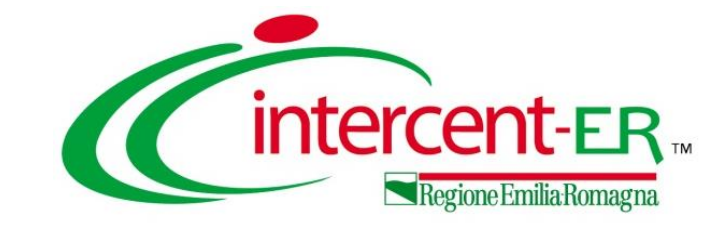

## PUBBLICAZIONE DI UNA PROCEDURA DI GARA APERTA SULLA GAZZETTA UFFICIALE DELL'UNIONE EUROPEA (GUUE) ATTRAVERSO SATER

# Guida Interattiva

### **GUIDA INTERATTIVA**

Effettuato l'accesso alla propria area riservata e cliccato sul link Guida Interattiva in alto a destra, verrà mostrata una nuova finestra dedicata alla Guida Interattiva.

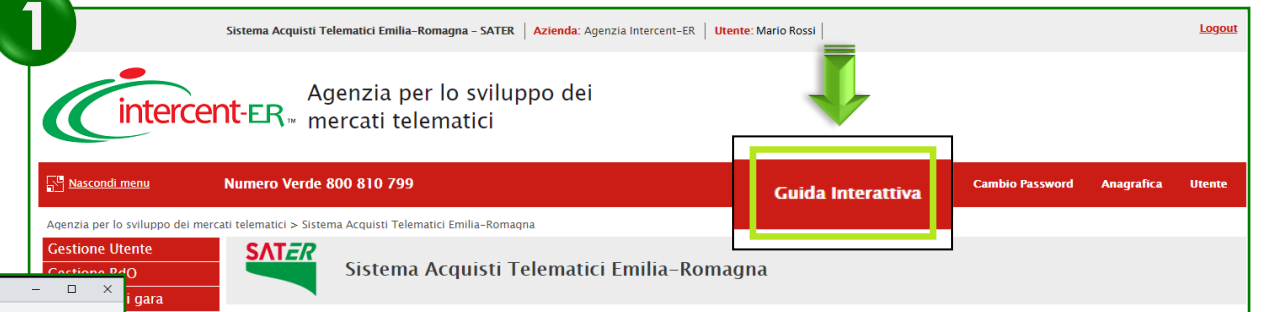

е

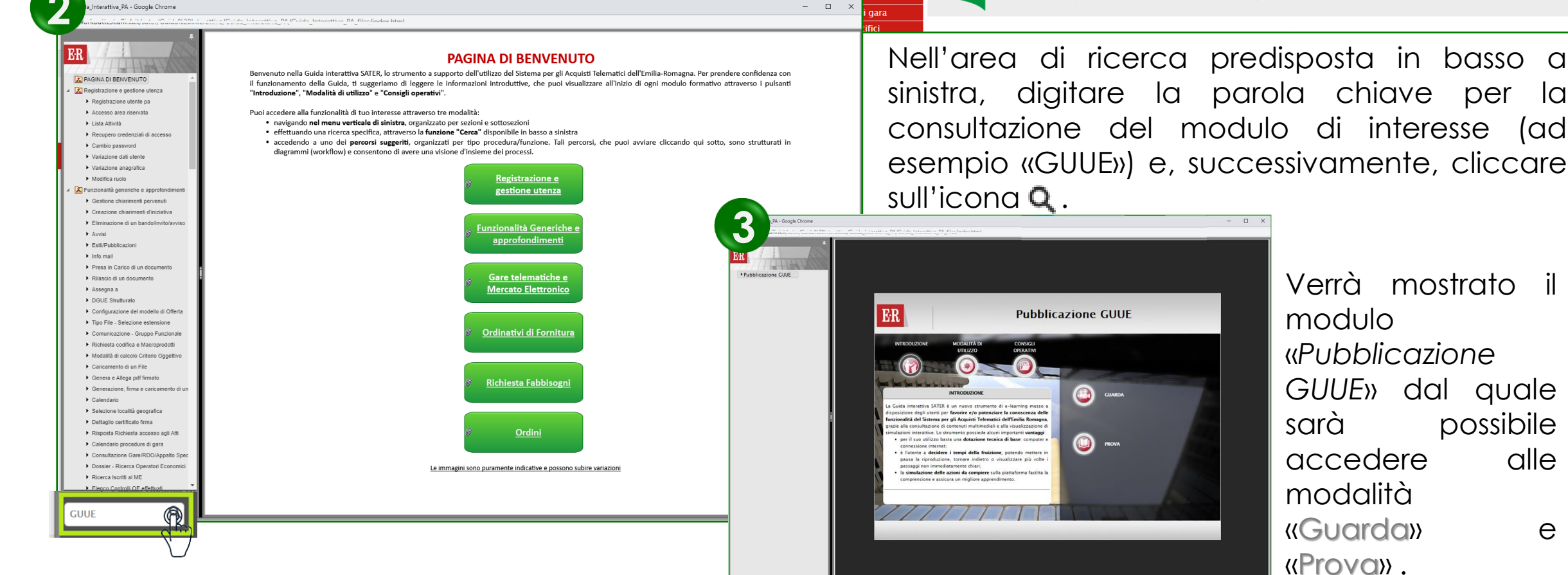

### Utilizzo Chat

PUBBLICAZIONE DI UNA PROCEDURA DI GARA APERTA SULLA GAZZETTA UFFICIALE DELL'UNIONE EUROPEA (GUUE) ATTRAVERSO SATER

![](_page_63_Picture_2.jpeg)

In alto a DX è presente una piccola icona

2

che, una volta selezionata consentirà di porre le domande.

|                                         | R                 | \$         | 1         |  |  |
|-----------------------------------------|-------------------|------------|-----------|--|--|
| Domande e risposte ② × sull'evento live |                   |            |           |  |  |
| In primo<br>piano                       | Le mie<br>domande | Pi<br>rece | ù<br>inti |  |  |

Nel tab "In primo piano" saranno presenti le domande rese pubbliche dal moderatore con le relative risposte, nello stesso tab saranno inserite anche le comunicazioni di tipo generale rivolte a tutti gli ospiti. Nel tab le mie domande saranno presenti domande e risposte private che il moderatore ha deciso di non pubblicare.

Per fare una domanda occorre selezionare il tab in fondo a DX "Fai una domanda"

#### Fai una domanda

Il tuo nome (facoltativo)

Fai una domanda

Pubblica come anonimo

Quando facciamo la domanda possiamo qualificarci (nome cognome ed Ente di appartenenza) o restare anonimi mettendo la spunta nell'apposita casella.

![](_page_64_Picture_0.jpeg)

## PUBBLICAZIONE DI UNA PROCEDURA DI GARA APERTA SULLA GAZZETTA UFFICIALE DELL'UNIONE EUROPEA (GUUE) ATTRAVERSO SATER

# Domande e Risposte

![](_page_65_Picture_0.jpeg)

### Intercent-ER

### Agenzia per lo sviluppo dei mercati telematici

Via dei Mille, 21 - 40121 Bologna

http://intercenter.regione.emilia-romagna.it/

Tel. +39 051 5273081

E-mail: intercenter@regione.emilia-romagna.it

in @Intercent-ER